## LỜI CẢM ƠN

Em xin gửi lời cảm ơn chân thành đến thầy giáo, giáo viên hướng dẫn **ThS. Phùng Anh Tuấn**. Trong quá trình nghiên cứu đề tài ,thầy đã tạo điều kiện về tài liệu và kiến thức liên quan, tận tình hướng dẫn em cũng như tạo mọi điều kiện thuận lợi để em có thể hoàn thành tốt đề tài.

Em xin chân thành cảm ơn thầy, cô giáo trong Bộ môn Tin học trường Đại Học Dân Lập Hải Phòng, những người đã dạy và cung cấp cho em những kiến thức quý báu để em có thể dễ dàng tiếp cận những công nghệ, kỹ thuật mới trong tương lai.

Xin cảm ơn bạn bè, những người đã cùng tôi sánh bước, đã đóng góp, động viên tôi những lúc gặp khó khăn, tạo điều kiện giúp tôi hoàn thành tốt đề tài này.

Hải Phòng, Tháng 7 năm 2009 Sinh viên

Nguyễn Thị Phượng

## MỤC LỤC

| LỜI CẢM ƠN                                                       | 1  |
|------------------------------------------------------------------|----|
| MỤC LỤC                                                          | 2  |
| LỜI MỔ ĐẦU                                                       | 4  |
| Chương 1: Căn bản về mạng máy tính                               | 5  |
| 1.1. Nhu cầu phát triển mạng máy tính                            | 5  |
| 1.2. Định nghĩa mạng máy tính                                    | 6  |
| 1.3. Phân loại mạng máy tính                                     | 7  |
| 1.4. Một số mạng máy tính thường dùng                            | 7  |
| 1.5. Giao thức mạng                                              | 8  |
| 1.5.1Giao thức TCP/IP                                            | 9  |
| 1. Giao thức IP                                                  | 9  |
| 2. Giao thức TCP                                                 | 11 |
| 1.5.2 Giao thức UDP                                              | 11 |
| 1.6. Các mô hình hoạt động của mạng máy tính                     | 12 |
| 1.6.1 Mô hình hoạt động chủ khách Clients/Server                 | 12 |
| 1.6.2. Mô hình hoạt động ngang hàng Peer to Peer                 | 14 |
| Chương 2: Phần mềm Microsoft VPC2007                             | 15 |
| 2.1. Giới thiệu phân mềm quản lý máy ảo Microsoft VirtualPC 2007 | 15 |
| 2.2. Cài đặt phần mềm quản lý máy ảo Microsoft VirtualPC 2007    | 15 |
| 2.2.1. Yêu cầu phần cứng tối thiểu máy tính vật lý               | 15 |
| 2.2.2. Yêu cầu phần mềm máy tính vật lý                          | 15 |
| 2.2.3. Các bước cài đặt                                          | 15 |
| 2.3. Cài đặt máy ảo và hệ điều hành                              | 19 |
| 2.3.1. Cài đặt máy ảo                                            | 19 |
| 2.3.2. Cài đặt hệ điều hành cho máy ảo                           | 24 |
| 2.4. Cài đặt và cấu hình mạng LAN ảo mô hình Clients/Server      | 26 |
| 2.4.1. Cài đặt máy ảo Server và hệ điều hành                     | 26 |
| 2.4.2. Cài đặt máy ảo Client và hệ điều hành                     |    |

| 2.4.3. Cài đặt và cấu hình một số dịch vụ mạng cơ bản trên LAN ảo | 36 |
|-------------------------------------------------------------------|----|
| 2.4.4. Tài nguyên cho máy ảo                                      | 47 |
| Chương 3: Một số ứng dụng thử nghiệm trên LAN ảo                  | 51 |
| 3.1.Truy nhập CSDL SQL server                                     | 51 |
| 3.2.Truy nhập CSDL Web trên LAN ảo                                | 52 |
| 3.3. Chat trên LAN ảo                                             | 52 |
| KẾT LUẬN                                                          | 56 |
| TÀI LIỆU THAM KHẢO                                                | 57 |

# LỜI MỞ ĐẦU

Với sự phát triển nhanh chóng của công nghệ thông tin, thế giới dường như ngày càng thu nhỏ nhờ mạng Internet. Để có thể đáp ứng được đòi hỏi trình độ công nghệ thông tin ngày càng cao của thị trường, sinh viên ngành công nghệ thông tin nói riêng và các đối tượng hoạt động trong lĩnh vực công nghệ thông tin nói chung cần phải nắm được các kiến thức về mạng máy tính cũng như xây dựng, triển khai các ứng dụng mạng như: Truy nhập CSDL SQL server trên LAN, truy nhập Web trên LAN hay chat trên LAN ... Điều hiển nhiên là làm về mạng thì phải có mạng máy tính để thực hành. Thực tế điều kiện thực hành mạng còn nhiều điều bất cập như thời lượng thực hành tại đa số các cơ sở đào tạo chưa đủ; kinh phí hạn hẹp không cho phép có thể tự đầu tư nhiều bộ máy tính để nối mạng; sự thiếu kinh nghiệm của sinh viên có thể dẫn đến các sự cố đáng tiếc trong quá trình thực hành... Nắm bắt được thực trạng này, tác giả đề xuất giải pháp cài đặt và cấu hình mạng LAN ảo trên một máy tính vật lý để hỗ trợ giải quyết những khó khăn trên.

Nội dung đồ án được trình bầy trong ba chương. Chương một trình bầy các kiến thức căn bản về mạng máy tính. Chương hai trình bầy về tính năng của phần mềm Microsoft VPC2007 là phần mềm quản lý các máy tính ảo trên một máy vật lý; trong chương này tác giả cũng trình bầy khá chi tiết, tỉ mỉ các bước cài đặt phần mềm Microsoft VPC2007, cài đặt máy ảo và thiết lập mạng LAN ảo trên một máy tính vật lý. Chương ba trình bầy về thử nghiệm một số ứng dụng mạng trên LAN ảo.

# Chương 1: CĂN BẢN VỀ MẠNG MÁY TÍNH

## 1.1. Nhu cầu phát triển mạng máy tính

Nếu cách đây vài thập kỷ, máy tính vẫn còn là một thứ tài sản quý hiếm của một vài cá nhân có lối sống hiện đại thì ngày nay máy tính đã được xem như một phương tiện sống, một công cụ kiếm tiền hữu hiệu của hàng triệu người trên thế giới.

Hiện đại-tiện ích-đa năng là những ưu điểm vượt trội của máy tính mà không một công cụ nào có thể đánh bật. Chính vì lẽ đó mà từ những ngôi nhà trọ sinh viên đến những gia đình tri thức, những công ty, xí nghiệp, những trường học, bệnh viện hay bất cứ một môi trường kinh doanh nào cũng đều có sự xuất hiện của máy tính.

Khi xã hội càng phát triển con người càng cần đến sự quan tâm và chia sẻ thông tin. Chính điều này đã tạo cơ hội cho chiếc máy tính phát huy hết những tiện ích vốn có của mình. Một chiếc máy tính đơn lẻ đã làm nên bao điều kỳ diệu và khi kết nối các máy tính lại với nhau thành một hệ thống thì điều kỳ diệu đó còn được nhân lên rất nhiều lần.

Có lẽ nhờ hiểu rõ được tầm quan trọng và những ưu điểm vượt trội của việc bảo mật, trao đổi thông tin của hệ thống mạng máy tính mà số lượng các công ty, doanh nghiệp thiết lập, sử dụng hệ thống mạng ngày càng nhiều. Từ những công ty có quy mô nhỏ, vừa đến các doanh nghiệp, tập đoàn tầm cỡ, không nơi nào không có sự xuất hiện của hệ thống Mạng trong khâu quản lý công việc của nhân viên, trong công tác quản lý, bảo mật và lưu trữ dữ liệu của công ty hay các thông báo, thông tin giữa các cá nhân trong cùng một tổ chức.

Chỉ bằng một kết nối đơn giản, thông tin từ các máy tính trong cùng một hệ thống như trường học, công ty....sẽ được chuyển giao cho nhau(tức là thông tin từ máy A sẽ được chuyển qua cho máy B, máy C và ngược lại từ máy B, máy C có thể trả lời những thắc mắc, yêu cầu từ máy A...).

## 1.2. Định nghĩa mạng máy tính

Mạng máy tính là một tập hợp các máy tính được nối với nhau bởi đường truyền theo một cấu trúc nào đó và thông qua các máy tính trao đổi thông tin qua lại cho nhau.

Đường truyền là một hệ thống các thiết bị truyền dẫn có dây hay không dùng dây để chuyển các tín hiệu từ máy tính này đến máy tính khác. Các tín hiệu điện tử đó biểu thị các giá trị dữ liệu dưới dạng các xung nhị phân (on - off). Tất cả các tín hiệu được truyền giữa các máy tính đều thuộc một dạng sóng điện từ. Tùy theo tần số của sóng điện từ có thể dùng các đường truyền vật lý khác nhau để truyền các tín hiệu. Ở đây đường truyền được kết nối có thể là dây cáp đồng trục, cáp xoắn, cáp quang, dây điện thoại, sóng vô tuyến... Các đường truyền dữ liệu tạo nên cấu trúc mạng. Hai khái niệm đường truyền và cấu trúc là những đặc trưng cơ bản của mạng máy tính.

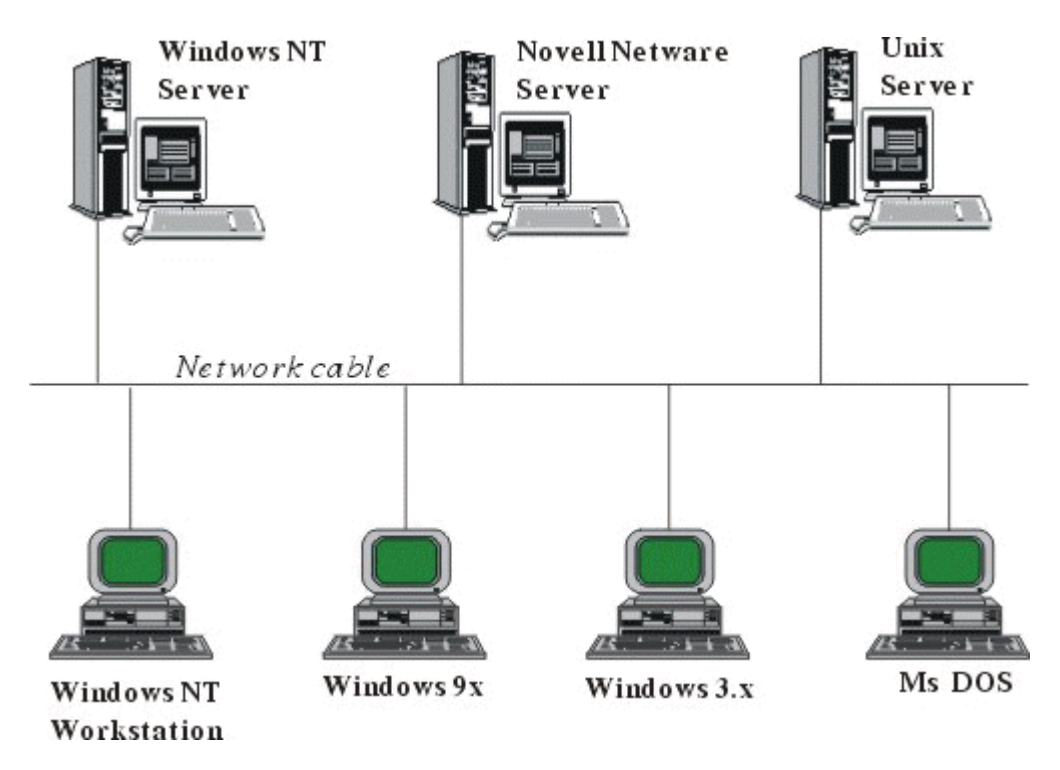

Hình 1.1. Mô hình liên kết các máy tính trong mạng

Với sự trao đổi qua lại giữa máy tính này với máy tính khác đã phân biệt mạng máy tính với các hệ thống thu phát một chiều như truyền hình, phát thông tin từ về tinh xuống các trạm thu thụ động... vì tại đây chỉ có thông tin một chiều từ nơi phát đến nơi thu mà không quan tâm đến có bao nhiêu nơi thu, có thu tốt hay không.

Đặc trưng cơ bản của đường truyền vật lý là giải thông. Giải thông của một đường truyền chính là độ đo phạm vi tần số mà nó có thể đáp ứng được. Tốc độ truyền

dữ liệu trên đường truyền còn được gọi là thông lượng của đường truyền - thường được tính bằng số lượng bit được truyền đi trong một giây (bps). Thông lượng còn được đo bằng đơn vị khác là Baud (lấy từ tên nhà bác học - Emile Baudot). Baud biểu thị số lượng thay đổi tín hiệu trong một giây.

Ở đây Baud và Bps không phải bao giờ cũng đồng nhất. Ví dụ: nếu đường truyền có 8 mức tín hiệu tương ứng với 3 bit hay là 1 Baud tương ứng với 3 bit. Chỉ khi có 2 mức tín hiệu trong đó mỗi tín hiệu tương ứng với 1 bit thid Baud tương ứng với 1 bit.

## 1.3. Phân loại mạng máy tính

Dựa theo phạm vi phân bố của mạng người ta có thể phân ra các loại mạng như sau:

- GAN (Globa Area Network) Kết nối máy tính giữa các châu lục với nhau thông qua mạng viễn thông và vệ tinh.

- WAN (Wide Area NetWork) kết nối máy tình trong nội bộ các quốc gia hay giữa các quốc gia trong một châu lục, việc thực hiện kết nối thông qua mạng viễn thông.

 MAN (Metropolitan Area Network) kết nối máy tính trong phạm vi một thành phố. Kết nối này được thực hiện thông qua môi trường truyền thông tốc độ cao (50-100 Mbps).

- LAN (Local Area Network) là mạng cục bộ kết nối các máy tính trong khu vực bán kính hẹp thông thường khoảng vài trăm mét. Kết nối được thực hiện trong môi trường truyền thông tốc độ cao. LAN thường được sử dụng trong một cơ qua hay một tổ chức, do vậy mạng LAN được sử dụng rất phổ biến.

## 1.4. Một số mạng máy tính thường dùng

Theo định nghĩa về mạng máy tính, các máy tính được nối với nhau bởi các đường truyền vật lý theo một kiến trúc nào đó, các kiến trúc đó gọi là Topology. Thông thường mạng có ba loại kiến trúc đó là: mạng hình sao (Star Topology), mạng dạng tuyến (Bus Topology), mạng dạng vòng (Ring Topology).

- Ring Topology: Mạng được bố trí vòng tròn, đường dây cáp được thiết kế làm thành một vòng khép kín, tín hiệu chạy theo một chiều nào đó. Các nút truyền tín hiệu cho nhau tại một thời điểm được một nút mà thôi. Mạng dạng vòng có thuận lợi là có thể nới rộng ra xa nhưng đường dây phải khép kín, nếu bị ngắt ở một nơi nào đó thì toàn bộ hệ thông cũng bị ngưng.

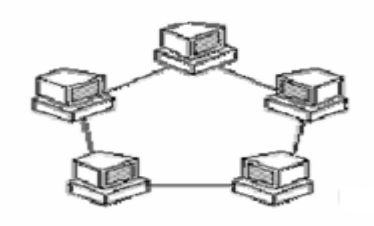

Hình 1.2. Ring Topology

- Bus Topology: Ở dạng Bus tất cả các nút được phân chia một đường truyền chính (bus). Đường truyền này được giới hạn hai đầu bởi một loại đầu nối đặc biệt gọi là Terminator. Khi một nút truyền dữ liệu, tín hiệu được quảng bá trên hai chiều của bus, mọi nút còn lại đều được nhận tín hiệu trực tiếp. Loại mạng này dùng dây cáp ít, dễ lấp đặt. Tuy vậy cũng có những bất lợi đó là sẽ có sự ùn tắc giao thông khi di chuyển với lưu lượng lớn và khi có sự hỏng hóc ở đoạn nào đó thì rất khó phát hiện, nếu một nút ngừng hoạt động sẽ ảnh hưởng tới toàn bộ hệ thống.

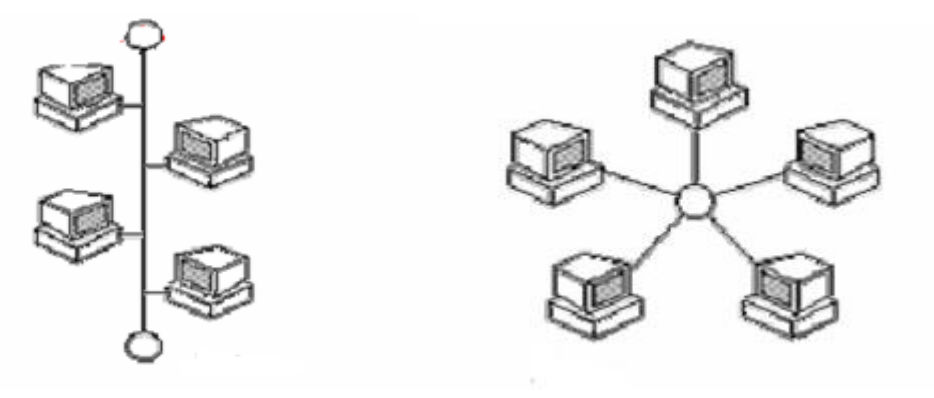

Hình 1.3. Bus Topology

Hình 1.4. Start Topology

- Star Topology: Mạng hình sao bao gồm một bộ tập trung và các nút thông tin. Các nút thông tin có thể là các trạm cuối, các máy tính hay các thiết bị khác của mạng. Mạng hoạt động theo nguyên lý nối song song nên nếu có một nút bị hỏng mạng vẫn hoạt động bình thường. Mạng có thể mở rộng hoặc thu hẹp tùy theo yêu cầu của người sử dụng, tuy nhiên mở rộng phụ thuộc và khả năng của trung tâm.

## 1.5. Giao thức mạng

Giao thức mạng là một tập các quy tắc, quy ước để trao đổi thông tin giữa hai hệ thống máy tính hoặc hai thiết bị máy tính với nhau. Nói một cách hình thức thì giao thức mạng là một ngôn ngữ được các máy tính trong mạng sử dụng để trao đổi dữ liệu với nhau. Có nhiều loại giao thức được sử dụng trong mạng máy tính như: Apple Talk, DLC, NetBEUI,... nhưng hiện nay giao thức được sử dụng phổ biến nhất trong mạng máy tính là giao thức TCP/IP.

## 1.5.1. Giao thức TCP/IP

Giao thức TCP/IP được phát triển từ mạng ARPANET và Internet và được dùng như giao thức mạng và vận chuyển trên mạng Internet. TCP (Transmission Control Protocol) là giao thức thuộc tầng vận chuyển và IP (Internet Prorocol) là giao thức thuộc tầng mạng của mô hình OSI. Họ giao thức TCP/IP hiện nay là giao thức được sử dụng rộng rãi nhất để liên kết các máy tính và các mạng.

Hiện nay các máy tính của hầu hết các mạng có thể sử dụng giao thức TCP/IP để liên kết với nhau thông qua nhiều hệ thống mạng với kỹ thuật khác nhau. Giao thức TCP/IP thực chất là một họ giao thức cho phép các hệ thống mạng cùng làm việc với nhau thông qua việc cung cấp phương tiện truyền thông liên mạng.

## 1. Giao thức IP

Là giao thức liên mạng dùng trao đổi dữ liệu giữa 2 máy tính khác mạng. Nhiệm vụ chính của giao thức IP là cung cấp khả năng kết nối các mạng con thành liên kết mạng để truyền dữ liệu, vai trò của IP là vai trò của giao thức tầng mạng trong mô hình OSI. Giao thức IP là một giao thức kiểu không liên kết (connectionless) có nghĩa là không cần có giai đoạn thiết lập liên kết trước khi truyền dữ liệu.

Để định danh các trạm (host) trong liên mạng được người ta sử dụng địa chỉ IP có độ dài 32 bits. Mỗi giao diện trong một máy có hỗ trợ giao thức IP đều được gán một địa chỉ IP (một máy tính có thể gắn với nhiều mạng do vậy có thể có nhiều địa chỉ IP). Địa chỉ IP gồm 3 phần: bit định danh lớp mạng, địa chỉ mạng (netid) và địa chỉ máy (hostid). Mỗi địa chỉ IP được phân thành 4 vùng (mỗi vùng 1 byte), có thể biểu thị dưới dạng thập phân, bát phân, thập lục phân hay nhị phân. Cách viết phổ biến nhất là dụng ký pháp thập phân có dấu chấm (dotted decimal notation) để tách các vùng. Mục đích của địa chỉ IP là để định danh duy nhất cho một máy tính bất kỳ trên liên mạng.

Do tổ chức và độ lớn của mạng con (subnet) của liên mạng có thể khác nhau, người ta chia các địa chỉ IP thành 5 lớp, ký hiệu là A, B, C, D, và E. Trong lớp A, B, C chứa địa chỉ có thể gán được. Lớp D dành riêng cho lớp kỹ thuật multicasting. Lớp E được dành cho những ứng dụng trong tương lai.

## Đồ án tốt nghiệp ngành CNTT

Netid trong địa chỉ mạng dùng để nhận dạng từng mạng riêng biệt. Các mạng liên kết phải có địa chỉ mạng (netid) riêng cho mỗi mạng. Ở đây các bit đầu tiên của byte đầu tiên được dùng để định danh lớp địa chỉ (0 - lớp A, 10 - lớp B, 110 - lớp C, 1110 - lớp D và 11110 - lớp E).

Ở đây ta xét cấu trúc của các lớp địa chỉ có thể gán được là lớp A, lớp B, lớp C.

Cấu trúc của địa chỉ IP như sau:

Mạng lớp A: địa chỉ mạng (netid) là 1 byte và địa chỉ host (hostid) là 3 byte.
 Lớp A cho phép định dạng tới 126 mạng, tối đa 16 triệu host trên mỗi mạng. Lớp này
 được dùng cho các mạng có số trạm cực lớn.

Mạng lớp B: địa chỉ mạng (netid) là 2 byte và địa chỉ host (hostid) là 2 byte.
 Lớp B cho phép định danh tới 16384 mạng, với tối đa 65534 host trên mỗi mạng.

Mạng lớp C: địa chỉ mạng (netid) là 3 byte và địa chỉ host (hostid) là 1 byte.
 Lớp C cho phép định danh tới 2 triệu mạng, với tối đa 254 host trên mỗi mạng. Lớp này được dùng cho các mạng có ít trạm.

|                 | Netid    |          |         | Hostid  |
|-----------------|----------|----------|---------|---------|
| Địa chỉ lớ p A  | Oxxxxxxx | *****    | ******  | ******  |
| Địa chỉ lớp B   | 10xxxxxx | *****    | *****   | *****   |
| Địa c hỉ lớ p C | 110xxxxx | XXXXXXXX | xxxxxxx | XXXXXXX |

#### Hình 1.5. Cấu trúc các lớp địa chỉ IP

Một số địa chỉ có tính chất đặc biệt: Một địa chỉ có hostid = 0 được dùng để hướng tới mạng định danh bởi vùng netid. Ngược lại, một địa chỉ có vùn hostid gồm toàn số một dùng để hướng tới tất cả các host nối vào mạng netid, và nếu vùng netid cũng gồm toàn số một thì nó hướng tới tất cả các host liên mạng.

Cần lưu ý rằng địa chỉ IP được dùng để định danh các host và mạng ở tầng OSI, và chúng không phải là các địa chỉ vật lý (hay địa chỉ MAC) của các trạm trên đó một mạng cục bộ (Ethernet, Token Ring).

Trong nhiều trường hợp, một mạng có thể được chia làm nhiều mạng con (subnet), lúc đó có thể đưa thêm các vùng subnetid để định danh các mạng con. Vùng subnetid được lấy từ vùng hostid, cụ thể đối với lớp A, B, C như ví dụ sau:

| Bit: | 0     | 7 8   | 15 16  | 23 24  | 26    | 27 3.  | 1          |
|------|-------|-------|--------|--------|-------|--------|------------|
|      | Netid | Sul   | bnetid | hostid |       |        | (Lop A)    |
|      |       | Netid | Subn   | etid   | hosi  | tid    | ] (Lo p B) |
|      |       | 1     | Netid  | Sul    | netid | hostid | (Lanc)     |

Hình 1.6. Ví dụ địa chỉ IP khi bổ sung subnetid

#### 2. Giao thức TCP

TCP là một giao thức hướng kết nối, có cung cấp một đường truyền dữ liệu tin cậy giữa hai máy tính. Tính tin cậy thể hiện ở việc nó đảm bảo dữ liệu được gửi sẽ đến được đích và theo đúng thứ tự như khi nó được gọi.

Tính tin cậy của đường truyền được thể hiện ở hai đặc điểm sau:

- Mọi gói tin cần gửi sẽ đến được đích. Để làm điều này thì mỗi lần phía gửi sau khi gửi xong một gói tin nó sẽ chờ nhạn một biên nhận từ bên nhận rằng đã nhận được đúng gói tin. Nếu sau một khoảng thời gian mà phía gửi không nhận được thông tin xác nhận phản hồi thì nó sẽ phát lại gói tin. Việc phát lại sẽ được tiến hành cho đến khi việc truyền tin thành công, tuy nhiên sau một số lần phát lại max nào đó mà vẫn chưa thành công thì phía gửi có thể suy ra là không thể truyền tin được và sẽ dừng việc phát tin.

- Các gói tin sẽ được trình ứng dụng nhận được theo đúng thứ tự như chúng được gửi đi. Bởi các gói tin có thể được dẫn di trên mạng theo nhiều con đường khác nhau trước khi tới đích nên thứ tự khi tới đích của chúng có thể không giống như khi chúng được phát. Do đó để đảm bảo có thể sắp xếp lại các gói tin một cách đúng đắn như ở phía gửi, giao thức TCP sẽ đánh số thứ tự cho từng gói tin trong cả khối tin chung được phát nhờ vậy bên nhận có thể sắp xếp lại các gói tin theo đúng thứ tự ban đầu của chúng.

Như vậy có thể thấy TCP cung cấp cho chúng ta một kênh truyền thông điểm điểm phục vụ cho các ứng dụng đòi hỏi giao tiếp tin cậy như HTTP (*Hypertext Tranfer Protocol*), FTP (*File Tranfer Protocal*), Telnet... Các ứng dụng này đỏi hỏi một kênh giao tiếp tin cậy bởi thứ tự dữ liệu được gửi và nhận là yếu tố quyết định đến sự thành công hay thất bại của chúng.

#### 1.5.2 Giao thức UDP

UDP (User Datagram Protocol) là giao thức theo phương thức không hướng kết nối được sử dụng thay thế cho TCP ở trên IP theo yêu cầu của từng ứng dụng. Khác

#### Đồ án tốt nghịêp ngành CNTT

với TCP, UDP không có các chức năng thiết lập và kết thúc liên kết. Tương tự như IP, nó cũng không cung cấp cơ chế báo nhận (*acknowledgment*), không sắp xếp tuần tự các gói tin (*datagram*) đến và có thể dẫn đến tình trạng mất hoặc trùng dữ liệu mà không có cơ chế thông báo lỗi cho người gửi. Qua đó ta thấy UDP cung cấp các dịch vụ vận chuyển không tin cậy như trong TCP.

Khuôn dạng UDP datagram được mô tả với các vùng tham số đơn giản hơn nhiều so với TCP segment.

| Bit0 1         | 5 16 3           |
|----------------|------------------|
| Source Port    | Destination Port |
| Message length | Checksum         |
| D              | ATA              |

Hình 1.7. Dạng thức của gói tin UDP

#### 1.6. Các mô hình hoạt động của mạng máy tính

Mô hình hình hoạt động của mạng máy tính có hai loại:

+ Mô hình hoạt động chủ khách Clients/Server.

+ Mô hình hoạt động ngang hàng Peer to Peer.

#### 1.6.1 Mô hình hoạt động chủ khách Clients/Server

Trong mạng hoạt động theo mô hình Clients/Server có một hoặc nhiều máy có nhiệm vụ cung cấp một số dịch vụ cho các máy khác ở trong mạng. Các máy này được gọi là Server còn các máy tính được phục vụ gọi là máy Clients. Mạng Clients/Server có tính bảo mật cao hơn mạng Peer to Peer.

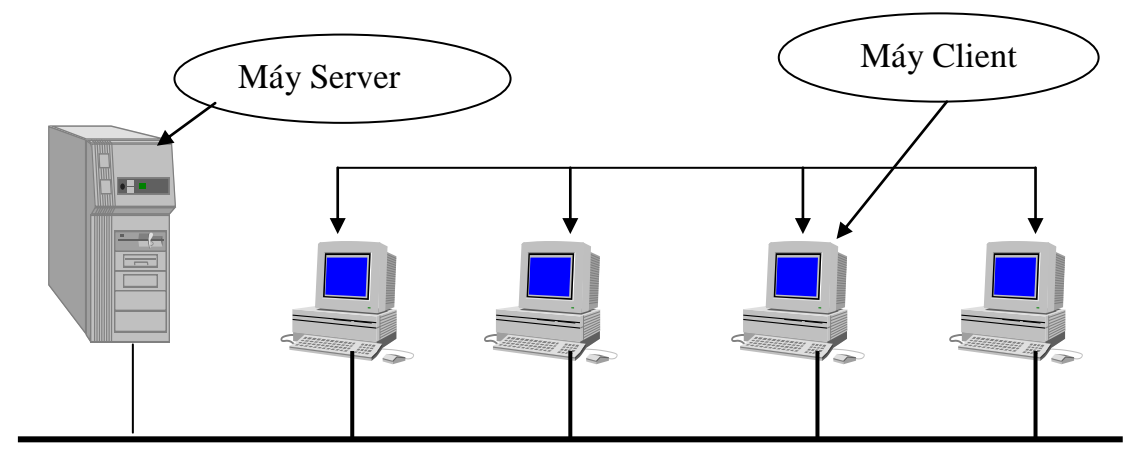

Hình 1.8. Mô hình mạng Clients/Server

#### Đồ án tốt nghiệp ngành CNTT

Đây là mô hình tổng quát, trên thực tế Server có thể được nối với nhiều Server khác để tăng hiệu quả làm việc. Khi nhân được yêu cầu từ Client, Server có thể xử lý yêu cầu đó hoặc gửi tiếp yêu cầu vừa nhận được cho một Server khác.

Máy Server sẽ thi hành các nhiệm vụ do máy Client yêu cầu. Có rất nhiều dịch vụ trên mạng hoạt động theo nguyên lý nhận các yêu cầu từ Client sau đó xử lý và trả lại các kết quả cho Client yêu cầu.

Thông thường chương trình Client/Server được thi hành trên hai máy khác nhau. Dù cho lúc nào Server cũng ở trạng thái sẵn sàng chờ nhận yêu cầu từ Client, nhưng thực tế quá trình trao đổi dữ liệu Client với Server lại do Client khởi xướng.

\* Ưu điểm của mô hình

- Quản lý tập trung các trạm ra ngoài: Các trạm được quản lý tập trung thông qua máy chủ (server), giúp các nhà quản trị mạng có thể kiểm soát hoạt động của các máy trạm cũng như luồng dữ liệu của tổ chức đi ra ngoài.

- Hạn chế lưu lượng: Hạn chế tắc nghẽn do dữ liệu cùng một lúc có nhu cầu truyền tải quá lớn.

- Tài nguyên và dịch vụ được tập trung nên dễ dàng quản lý, chia sẻ cho toàn mạng sử dụng.

- Thống nhất dễ dàng phiên bản của các phần mềm dùng trong toàn mạng.

- Có tính bảo mật cao: Mỗi thành viên trong mạng muốn truy cập vào tài nguyên chia sẻ trên máy Server phải có một tài khoản người dùng (Account) do người quản trị mạng cung cấp.

- Phân quyền truy cập vào tài nguyên, dịch vụ đến từng Account.

- Phân giờ truy cập vào tài nguyên, dịch vụ đến từng Account.

- Giảm thiểu công sức tạo các kết nối mạng từ các máy Clients đến Server bằng cách sử dụng dịch vụ DHCP trên máy chủ.

- Giảm thiểu hiện tượng bị trùng lặp địa chỉ IP trong các máy Clients.

- Người sử dụng không cần phải biết cấu hình card mạng để kết nối mạng.

- Khi máy Clients có sự cố phải cài lại hệ điều hành Windows.

\* Nhược điểm của mô hình

- Chi phí cao (cần có các máy tính cấu hình mạnh, có người quản trị riêng...).

- Khi máy chủ gặp sự cố rất có thể toàn mạng sẽ bị ngừng hoạt động.

## 1.6.2. Mô hình hoạt động ngang hàng Peer to Peer

Không tồn tại bất kỳ máy chuyên dụng hoặc cấu trúc phân cấp giữa các máy tính. Mọi máy tính đều bình đẳng và có vai trò như nhau. Thông thường mỗi máy tính hoạt động với cả vai trò máy khách và máy phục vụ. Vì vậy không có máy nào được chỉ định quản lý toàn mạng. Người dùng ở từng máy tự quyế định dữ liệu nào trên máy của mình sẽ được chia sẻ để dùng chung trên mạng.

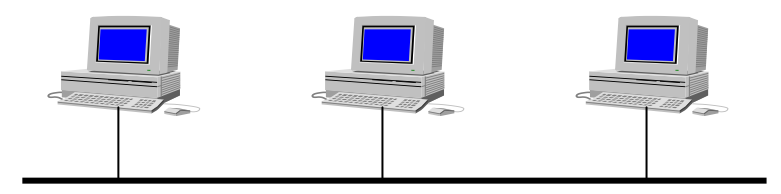

Hình 1.9. Mô hình Peer to Peer

*Ưu điểm*: Dễ thiết lập mạng, không cần quản lý vì các máy có quyền bình đẳng như nhau. Không cần có máy tính có cấu hình mạnh để làm máy chủ, không cần có người quản trị riêng. Không có sự ảnh hưởng khi một máy tính trong mạng bị hỏng.

*Nhược điểm*: Khó quản lý một cách tập trung, dễ xảy ra xung đột (như trùng tên máy tính, trùng lặp đĩa chỉ ...) khó kiểm soát được lưu lượng mạng ...

# Chương 2: PHẦN MỀM MICROSOFT VPC 2007

#### 2.1. Giới thiệu phân mềm quản lý máy ảo Microsoft VirtualPC 2007

Để xây dựng một mạng Lan ảo trên một máy tính vật lý cần có máy ảo. Microsoft Virtual PC 2007 là một phần mềm do hãng Microsoft của Mỹ phát triển, nó cho phép tạo ra và chạy nhiều máy tính ảo trên một máy tính vật lý. Trên mỗi máy tính ảo này có thể cài đặt các hệ điều hành khác nhau, điều này cung cấp cho chúng ta một giải pháp mềm dẻo để sử dụng các hệ điều hành khác nhau trên cùng một máy tính vật lý. VPC có kích thước nhỏ, chiếm dụng tài nguyên ít, dễ sử dụng vì dùng giao diện windows. Virtual PC 2007 chỉ hỗ trợ cài đặt trên nền hệ điều hành từ Windows XP trở lên.

#### 2.2. Cài đặt phần mềm quản lý máy ảo Microsoft VirtualPC 2007

#### 2.2.1. Yêu cầu phần cứng tối thiểu máy tính vật lý

Máy tính cấu hình gồm :

- Bộ xử lý Core to Dual 2.4 GHz
- Bộ nhớ RAM 2GB
- Đĩa cứng còn trống 30GB
- 01 Card mang

## 2.2.2. Yêu cầu phần mềm máy tính vật lý

- Cài đặt hệ điều hành từ WindowsXP-SP2 trở lên

#### 2.2.3. Các bước cài đặt

Bấm đôi nút chuột trái tại tệp tin VirtualPCsetup.exe màn hình chào mừng xuất hiện

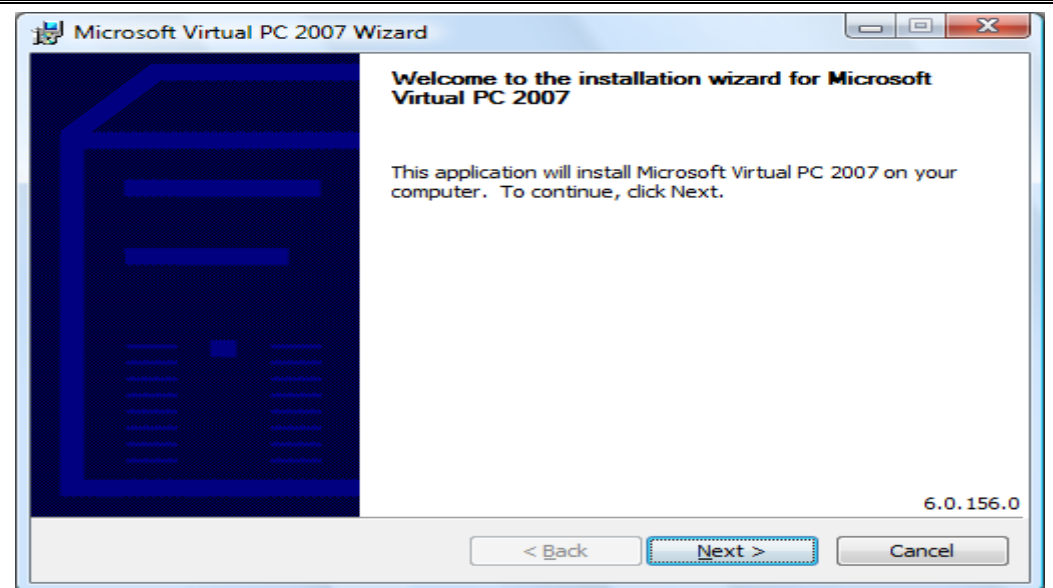

Bấm đơn chuột trái tại nút lệnh Next, xuất hiện khung đối thoại

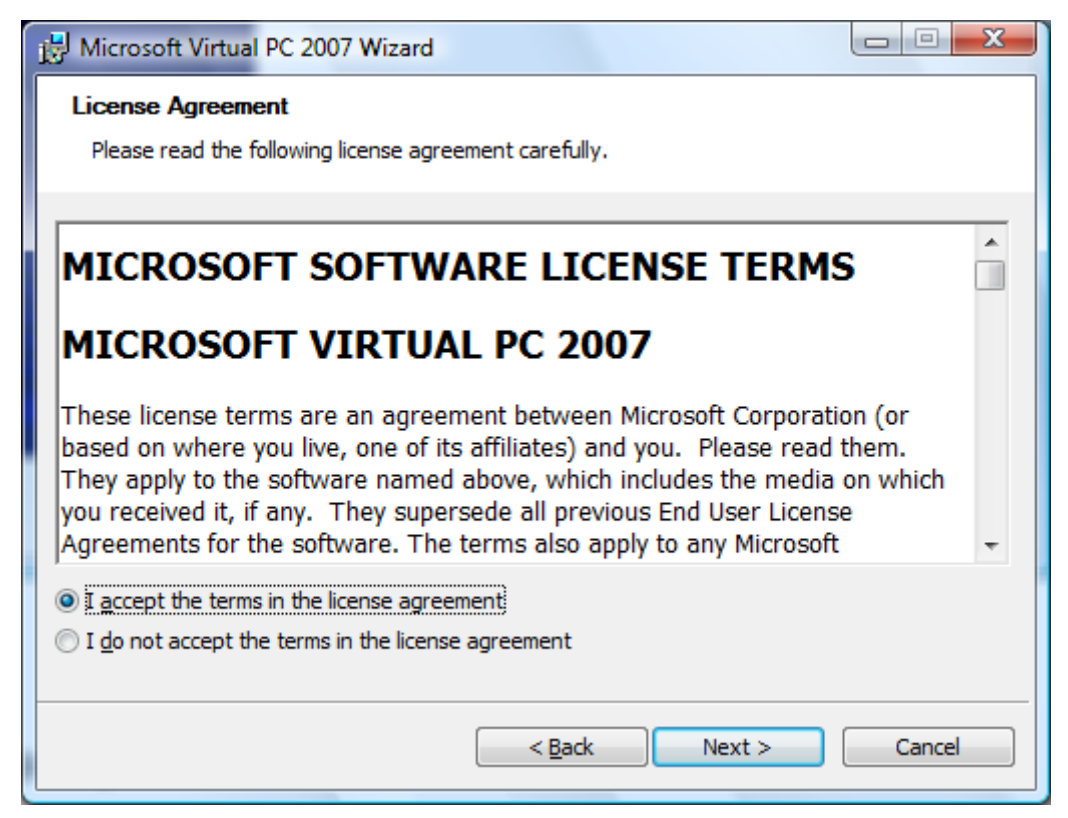

Đánh dấu (•) vào lựa chọn chấp nhận, sau đó bấm đơn chuột trái tại nút lệnh <u>N</u>ext. Khung đối thoại sau xuất hiện

| Hicrosoft Virtual PC 2007 Wizard                      |
|-------------------------------------------------------|
| Customer Information                                  |
| Please enter your information.                        |
| Username:                                             |
| admin                                                 |
| Organization:                                         |
| HPU                                                   |
| Product Key:<br>PWCVD - GDPM7 - P23VY - G6QM4 - R8Y8T |
| Install this application for:                         |
| Anyone who uses this computer (All Users)             |
| Only for <u>me</u> (admin)                            |
|                                                       |
| < <u>B</u> ack Next > Cancel                          |

Để lựa chọn mặc định cho phép tất của mọi người sử dụng máy ảo, sau đó bấm đơn chuột trái tại nút lệnh <u>N</u>ext. Xuất hiện khung đối thoại sau

| B Microsoft Virtual PC 2007 Wizard                                                                |                |
|---------------------------------------------------------------------------------------------------|----------------|
| Ready To Install the Program                                                                      |                |
| The wizard is ready to begin installation.                                                        |                |
| Click Install to begin the installation.                                                          |                |
| If you want to review or change any of your installation settings, click Back. C exit the wizard. | lick Cancel to |
| Microsoft Virtual PC 2007 will be installed to:                                                   |                |
| C:\Program Files\Microsoft Virtual PC\                                                            | Change         |
|                                                                                                   |                |
|                                                                                                   |                |
|                                                                                                   |                |
| < <u>B</u> ack Install                                                                            | Cancel         |

Nếu bạn cần thay đổi thư mục cài đặt mặc định của Microsoft VirtualPC 2007, chọn nút lệnh <u>C</u>hange. Nếu không bấm đơn chuột trái tại nút lệnh <u>I</u>nstall để bắt đầu tiến hành cài đặt. Khung đối thoại sau xuất hiện

| B Microsoft Virtual PC 2007 Wizard                                                              |          |
|-------------------------------------------------------------------------------------------------|----------|
| Installing Microsoft Virtual PC 2007.<br>The program features you selected are being installed. |          |
| Status:                                                                                         |          |
|                                                                                                 |          |
|                                                                                                 |          |
|                                                                                                 |          |
|                                                                                                 |          |
| < <u>B</u> ack <u>N</u> ext                                                                     | > Cancel |

Khi việc cài đặt hoàn tất, khung đối thoại sau xuất hiện

| 😸 Microsoft Virtual PC 2007 W | /izard                                                                                                    |
|-------------------------------|----------------------------------------------------------------------------------------------------|
|                               | Installation Completed                                                                                            |
|                               | The installation Wizard has successfully installed Microsoft<br>Virtual PC 2007. Click Finish to exit the wizard. |
|                               |                                                                                                    |
|                               |                                                                                                    |
|                               |                                                                                                    |
|                               | < Back Finish Cancel                                                                                              |

Bấm đơn chuột trái tại nút lệnh Finish để hoàn tất phần cài đặt phần mềm Microsoft VirtualPC 2007.

## 2.3. Cài đặt máy ảo và hệ điều hành

#### 2.3.1. Cài đặt máy ảo

Để cài đặt máy tính ảo, đầu tiên phải khởi động chương trình Microsoft VirtualPC 2007 bằng cách mở menu Start→Programs→Microsoft Virtual PC. Cửa sổ Virtual PC Console xuất hiện.

| S Virtual PC Console                    |          |
|-----------------------------------------|----------|
| <u>File</u> <u>A</u> ction <u>H</u> elp |          |
|                                         | New      |
|                                         | Settings |
|                                         | Remove   |
|                                         | Start    |
|                                         |          |

Bấm đơn chuột trái tại nút lệnh New. khung đối thoại chào mừng (Welcome to New Virtual Machine Wizard) xuất hiện

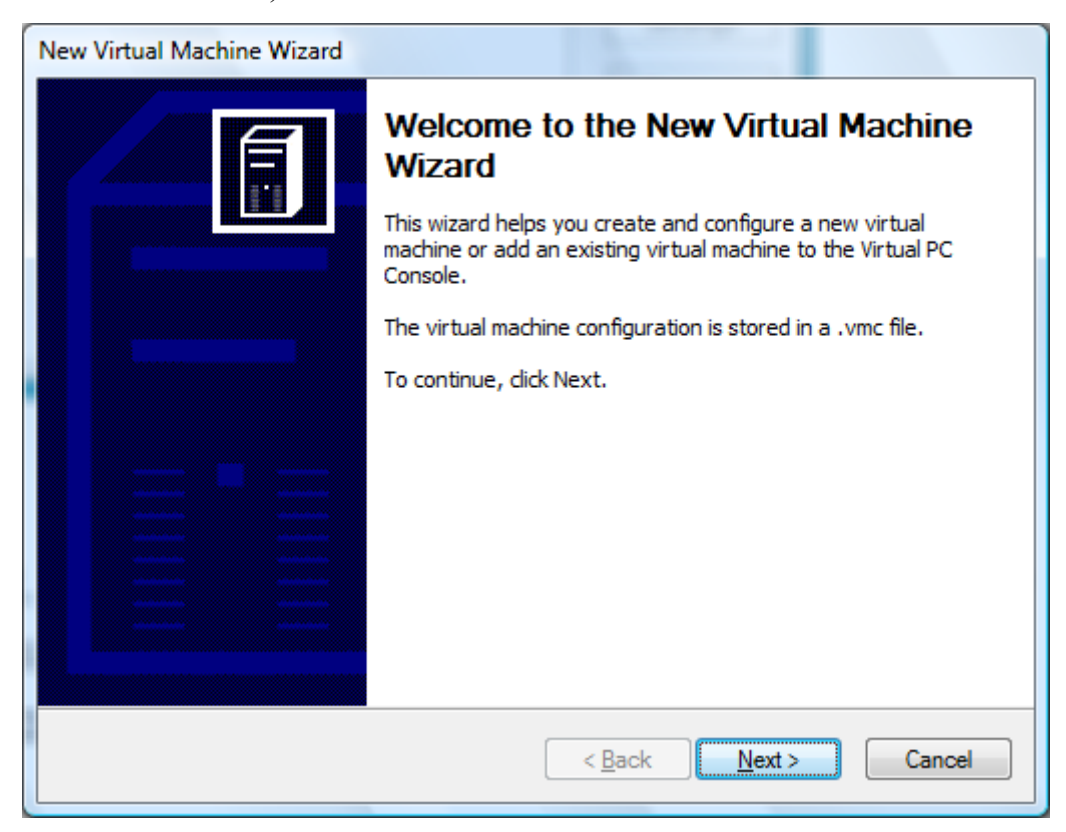

Bấm đơn chuột trái tại nút lệnh Next. Khung đối thoại Options xuất hiện

## Đồ án tốt nghiệp ngành CNTT

| New Virtual Machine Wizard                                                                                                    |
|----------------------------------------------------------------------------------------------------|
| Options<br>You can create a new virtual machine or add an existing one to the Virtual PC<br>Console.                                                                                                    |
| Select an option:                                                                                                    |
| Oreate a virtual machine                                                                                                    |
| This option guides you through the basic configurations necessary for creating a<br>new virtual machine.                                                                                                    |
| Use default settings to create a virtual machine                                                                                                    |
| You can automatically create a .vmc file with default settings. The resulting virtual<br>machine will not have a virtual hard disk associated with it, so you will have to<br>select one using the Settings dialog. |
| Add an existing virtual machine                                                                                                    |
| You can add a virtual machine to the Virtual PC Console from existing .vmc files.                                                                                                    |
|                                                                                                    |
|                                                                                                    |
| < <u>B</u> ack <u>N</u> ext > Cancel                                                                                                    |

Đánh dấu (•) vào lựa chọn Create a virtual machine, sau đó bấm đơn nút chuột trái tại nút lệnh Next

| ew Virtual Machine Wizard                                                                                                    |                                                                                     |                                                     |                                                        |
|----------------------------------------------------------------------------------------------------|-------------------------------------------------------------------------------------|-----------------------------------------------------|--------------------------------------------------------|
| Virtual Machine Name and Location<br>The name you specify will appear in the<br>Console.                                                                     | n<br>he list of virtual machines                                                    | in the Virtual                                      | PC                                                     |
| Type the name for the virtual machine<br>virtual machine's hardware or softwar<br>The file is automatically saved to the<br>location, use the Browse button. | e file. Choose a name tha<br>re configuration or which<br>My Virtual Machines folde | t will help you<br>operating sys<br>r. To save it f | u identify this<br>stem it will run.<br>to a different |
| New Virtual Machine                                                                                                    |                                                                                     |                                                     | Browse                                                 |
|                                                                                                    |                                                                                     |                                                     | biowse                                                 |
|                                                                                                    |                                                                                     |                                                     |                                                        |
|                                                                                                    |                                                                                     |                                                     |                                                        |
|                                                                                                    |                                                                                     |                                                     |                                                        |
|                                                                                                    |                                                                                     |                                                     |                                                        |
|                                                                                                    |                                                                                     |                                                     |                                                        |
|                                                                                                    | < <u>B</u> ack                                                                      | <u>N</u> ext >                                      | Cancel                                                 |

Khung đối thoại Virtual Machine Name and Location xuất hiện. Gõ vào tên đặt cho máy ảo trong hộp văn bản Nam and Location, nơi chứa file máy ảo mặc định là My Virtual Machine, nếu bạn muốn thay đổi thư mục chứa dùng nút lệnh Browse để thay đổi. Bấm đơn chuột trái nút tại nút lệnh Next. Khung đối thoại Operating System xuất hiện.

| Operating System                                                                                                    |               |                             |  |  |  |
|----------------------------------------------------------------------------------------------------|---------------|-----------------------------|--|--|--|
| Select the operating system you plan to install on this virtual machine.                                                                                                    |               |                             |  |  |  |
| Selecting an operating system here allows the wizard to recommend appropriate<br>settings for this virtual machine. If the desired guest operating system is not listed,<br>select an operating system that requires an equivalent amount of memory or select<br>Other. |               |                             |  |  |  |
| Operating system:                                                                                                    | Default hardw | are selection:              |  |  |  |
| Other 🗸                                                                                                    | Memory:       | 128 MB                      |  |  |  |
| Windows 98                                                                                                    | Virtual disk: | 16,384 MB                   |  |  |  |
| Windows NT Workstation<br>Windows 2000<br>Windows XP<br>OS/2<br>Windows Vista                                                                                                    | Sound:        | Sound Blaster 16 compatible |  |  |  |
| Windows NT Server<br>Windows 2000 Server<br>Windows Server 2003                                                                                                    |               |                             |  |  |  |
| Other                                                                                                    |               |                             |  |  |  |

Bạn cần lựa chọn một hệ điều hành để cài đặt trên máy ảo trong hộp lựa chọn thả xuống Operating System, nếu chưa biết mình sẽ cài đặt hệ điều hành nào thì bạn chọn lựa chọn Other. Bấm đơn chuột trái tại nút lệnh Next. Khung đối thoại Memory xuất hiện

| Memory                                                                                                    |          |  |  |  |
|----------------------------------------------------------------------------------------------------|----------|--|--|--|
| You can configure the RAM on this virtual                                                                                                    | machine. |  |  |  |
| To improve the performance of this virtual machine and run more applications on its<br>operating system, increase the amount of RAM allocated to it. To leave more RAM for<br>other virtual machines on your system, use the recommended RAM allocation. |          |  |  |  |
| Recommended RAM: [128 MB]                                                                                                    |          |  |  |  |
| Allocate RAM for this virtual machine by:                                                                                                    |          |  |  |  |
| Using the recommended RAM                                                                                                    |          |  |  |  |
| Adjusting the RAM                                                                                                    |          |  |  |  |
|                                                                                                    |          |  |  |  |
|                                                                                                    |          |  |  |  |
|                                                                                                    |          |  |  |  |
|                                                                                                    |          |  |  |  |
|                                                                                                    |          |  |  |  |
|                                                                                                    |          |  |  |  |
|                                                                                                    |          |  |  |  |

Nếu bạn muốn điều chỉnh lại dung lượng RAM dành cho máy ảo (dung lượng RAM gợi ý là 128MB) thì đánh dấu (•) vào lựa chọn Adjusting the RAM. Sau khi lựa chọn xong bấm đơn chuột trái tại nút lệnh Next để tiếp tục. Khung đối thoại Virtual Hard Disk Options

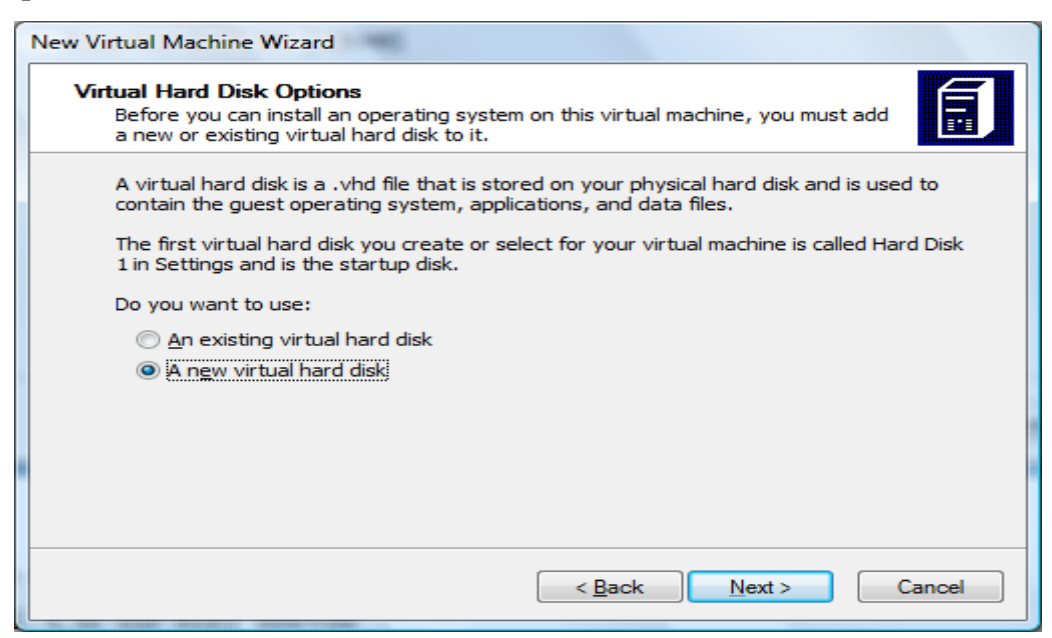

Chấp nhận lựa chọn mặc định A new virtual hard disk, bấm đơn nút chuột trái tại nút lệnh Next. Khung đối thoại Virtual Hard Disk Location xuất hiện

| New Virtual Machine Wizard                                                                                                    |  |  |  |  |  |
|----------------------------------------------------------------------------------------------------|--|--|--|--|--|
| Virtual Hard Disk Location<br>This wizard creates a dynamically expanding virtual hard disk with the specified size.                                                                                             |  |  |  |  |  |
| Type a name for the new virtual hard disk. Unless you specify a different location, the<br>virtual hard disk file will automatically be saved in the same location as the virtual<br>machine configuration file. |  |  |  |  |  |
| Name and location:                                                                                                    |  |  |  |  |  |
| C:\Users\admin\Documents\My Virtual Machines\New Virtual Machine\                                                                                                    |  |  |  |  |  |
| Maximum virtual hard disk size: 130,557 MB                                                                                                    |  |  |  |  |  |
| Virtual hard disk size: 16384 MB                                                                                                    |  |  |  |  |  |
| To learn more about the different types of virtual hard disks, see Virtual PC Help. For advanced virtual hard disk options, use the Virtual Disk Wizard.                                                         |  |  |  |  |  |
| < <u>B</u> ack <u>N</u> ext > Cancel                                                                                                    |  |  |  |  |  |

Dung lượng đĩa mặc định dành cho máy ảo là 16384 MB (bạn có thể điều chỉnh lại dung lượng này nếu cần), lựa chọn xong bấm đơn chuột trái tại nút lệnh Next. Khung đối thoại Completing the New Virtual Machine Wizard xuất hiện

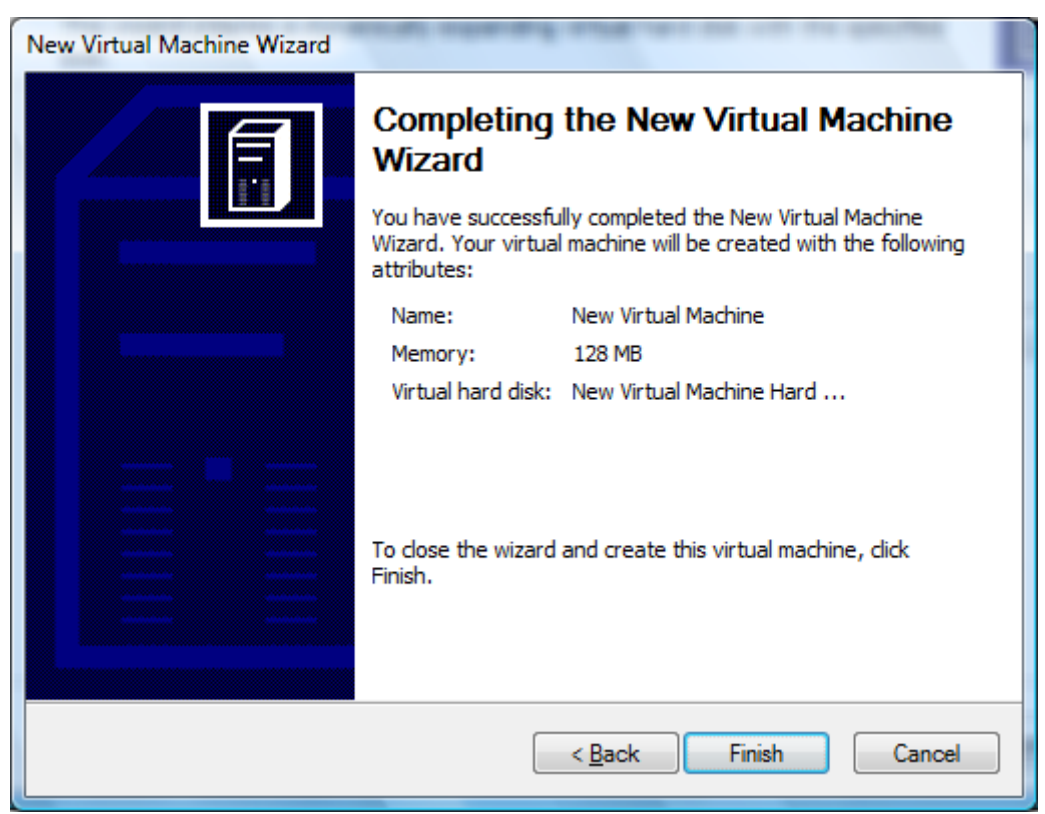

Bấm đơn chuột trái tại nút lệnh Finish để hoản tất việc cài đặt máy ảo.

Khi quay trở về của sổ Virtual PC Console, ta thấy xuất hiện máy ảo vừa cài đặt như hình dưới

| 🌖 Virtual PC Console                    |          |
|-----------------------------------------|----------|
| <u>File</u> <u>A</u> ction <u>H</u> elp |          |
| New Virtual Machine                     | New      |
| Not running                             | Settings |
|                                         | Remove   |
|                                         | Start    |
|                                         |          |
|                                         |          |

## 2.3.2. Cài đặt hệ điều hành cho máy ảo

Để khởi động máy ảo từ cửa sổ Virtual PC Console có hai cách:

- Bấm đôi chuột trái tại máy ảo cần khởi động
- Hoặc chọn máy ảo cần khởi động rồi bấm đơn chuột trái tại nút lệnh Start

Sau đó bạn sẽ thấy cửa sổ dưới xuất hiện là do máy ảo chưa có hệ điều hành

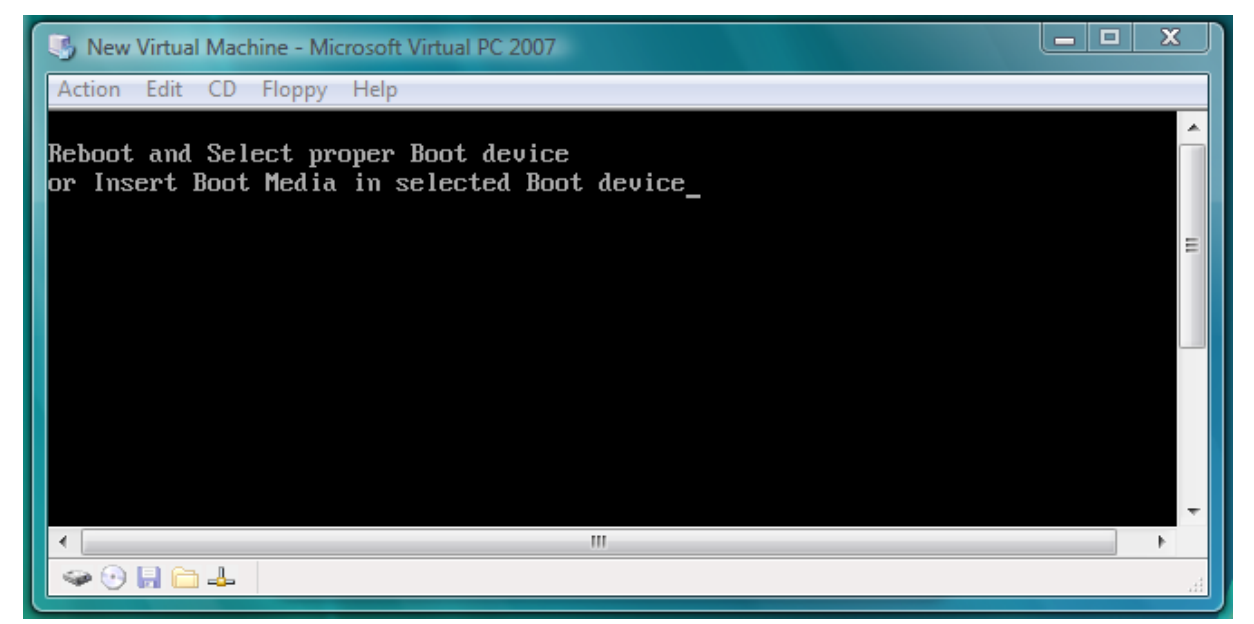

Để cài đặt hệ điều hành cho máy ảo, bạn cần có file ảnh ISO của đĩa CD chứa hệ điều hành mà bạn muốn cài đặt. Sau đó mở menu CD (hình trên) chọn lệnh Capture ISO Image. Khung đối thoại Select CD Image to Capture xuất hiện

Đồ án tốt nghiệp ngành CNTT

| Select CD Ima    | ge to Capture                                |                     |               |      |     |       | ×      |
|------------------|----------------------------------------------|---------------------|---------------|------|-----|-------|--------|
| Look <u>i</u> n: | 🌗 Win2k_Adv                                  | ,                   |               | •    | G 🦻 | ج 🖭 对 |        |
| Recent Places    | Name<br>Win2K_Ad                             | Date modif<br>v.iso | Туре          | Size |     |       |        |
| Desktop          |                                              |                     |               |      |     |       |        |
| admin            |                                              |                     |               |      |     |       |        |
| Computer         |                                              |                     |               |      |     |       |        |
| Network          |                                              |                     | -             |      |     | _     |        |
|                  | File <u>n</u> ame:<br>Files of <u>type</u> : | CD Images (*        | iso<br>*.iso) |      |     | •     | Cancel |

Chuyển đến thư mục chứa và chọn file CD Image của hệ điều hành cần cài đặt, bấm đơn chuột trái tại nút lệnh Open. sau đó gõ tổ hợp phím right Alt+Delete để khởi động lại máy ảo.

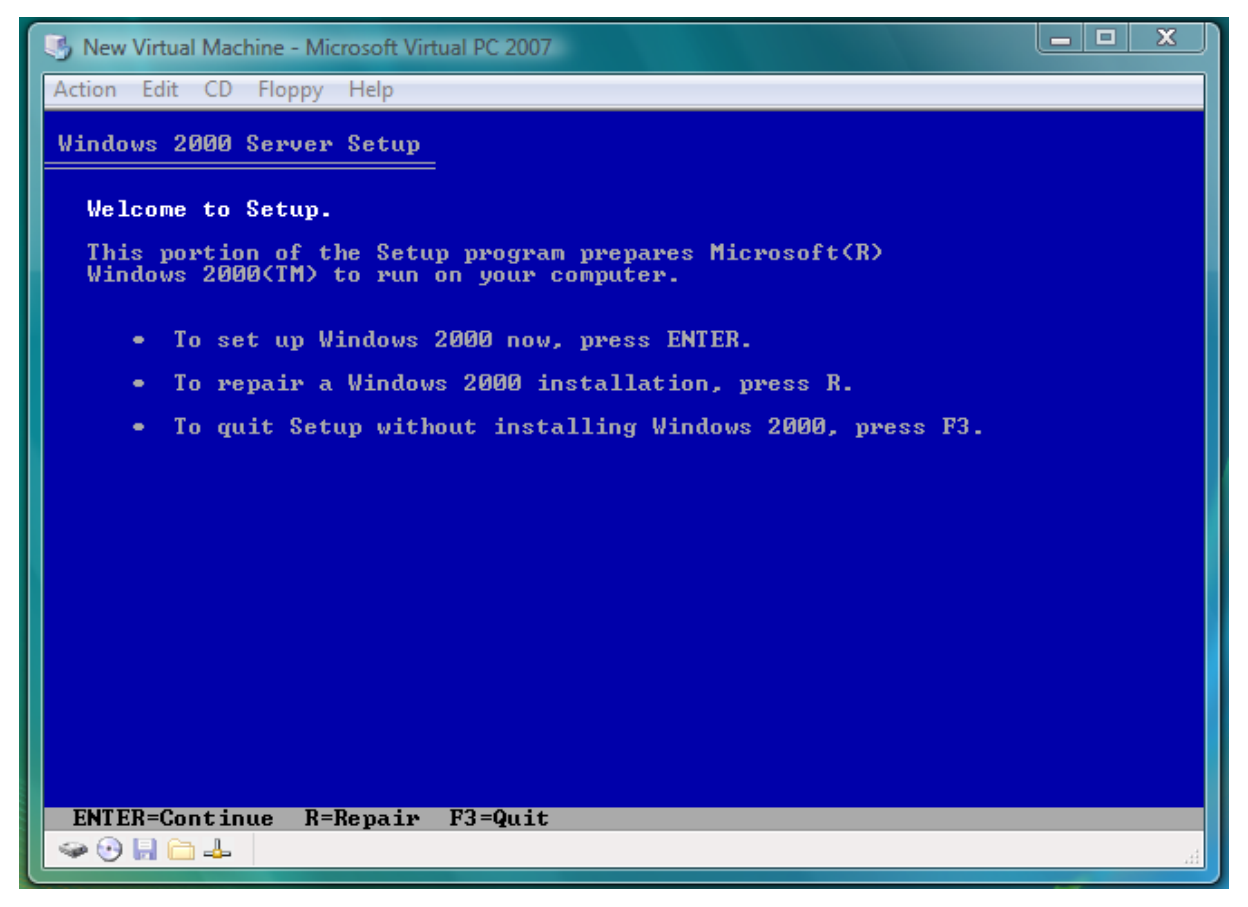

Máy ảo sẽ được khởi động từ ổ CD ảo, trình tự công việc cài đặt được thực hiện giống như trên máy vật lý.

#### Đồ án tốt nghiệp ngành CNTT

## 2.4. Cài đặt và cấu hình mạng LAN ảo mô hình Clients/Server

Trong đề tài này để xây dựng LAN ảo hoạt động theo mô hình Clients/Server, cài đặt phần mềm Windows 2000 Advanced Server cho phía máy chủ và cài đặt phần mềm Windows 2000 Professional cho phía Clients.

Một số thao tác phím cần chú ý:

- Bình thường con trỏ chuột trong máy ảo chỉ được phép di chuyển trong phạm vi cửa sổ máy ảo. Để di chuyển con trỏ chuột ra ngoài phạm vi cửa sổ của máy ảo phải gõ phím right Alt trước, di chuyển chuột sau.

- Để phóng cực đại cửa sổ máy ảo chiếm toàn màn hình gõ right Alt+Enter

 Để khởi động lại máy ảo hoặc đăng nhập máy ảo khi xuất hiện hộp thoại logon gõ right Alt+Del

## 2.4.1. Cài đặt máy ảo Server và hệ điều hành

#### 1. Cài đặt máy ảo Server

Mở menu Start→Programs→Microsoft Virtual PC. Cửa sổ Virtual PC Console xuất hiện.

| S Virtual PC Console     |          |  |  |  |  |
|--------------------------|----------|--|--|--|--|
| <u>File Action H</u> elp |          |  |  |  |  |
|                          | New      |  |  |  |  |
|                          | Settings |  |  |  |  |
|                          | Remove   |  |  |  |  |
|                          | Start    |  |  |  |  |
|                          |          |  |  |  |  |

Trong cửa sổ Virtual PC Console bấm đơn chuột trái tại nút lệnh New. Khung đối thoại chào mừng xuất hiện

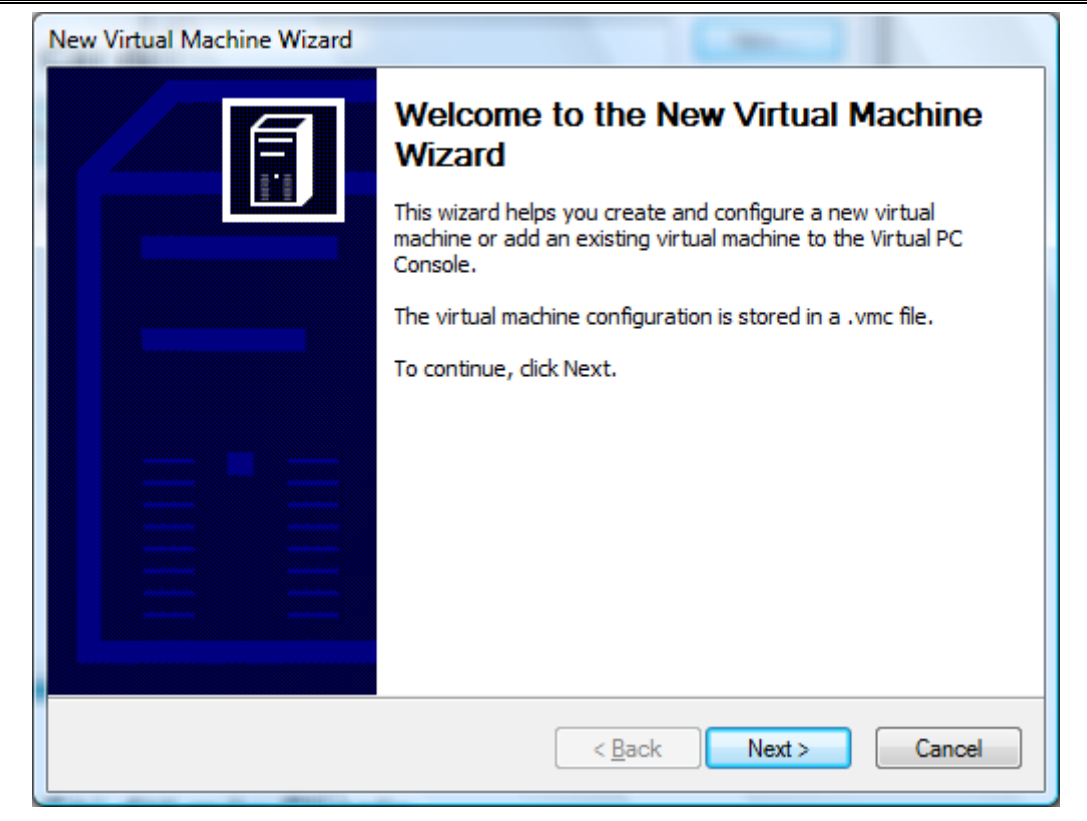

Bấm đơn chuột trái tại nút lệnh Next để chuyển sang bước tiếp theo. Khung đối thoại Options xuất hiện

| New Virtual Machine Wizard                                                                                                    |
|----------------------------------------------------------------------------------------------------|
| Options<br>You can create a new virtual machine or add an existing one to the Virtual PC<br>Console.                                                                                                    |
| Select an option:                                                                                                    |
| Create a virtual machine                                                                                                    |
| This option guides you through the basic configurations necessary for creating a<br>new virtual machine.                                                                                                    |
| Use default settings to create a virtual machine                                                                                                    |
| You can automatically create a .vmc file with default settings. The resulting virtual machine will not have a virtual hard disk associated with it, so you will have to select one using the Settings dialog. |
| Add an existing virtual machine                                                                                                    |
| You can add a virtual machine to the Virtual PC Console from existing .vmc files.                                                                                                    |
|                                                                                                    |
| < Back Next > Cancel                                                                                                    |

Chấp nhận lựa chọn mặc định Create a virtual machine, bấm đơn chuột trái tại nút lệnh Next. Khung đối thoại Virtual Machine Name and Location xuất hiện

| lew Virtual Machine Wizard                                                                                                    |  |  |  |  |  |
|----------------------------------------------------------------------------------------------------|--|--|--|--|--|
| Virtual Machine Name and Location<br>The name you specify will appear in the list of virtual machines in the Virtual PC<br>Console.                                                                                                    |  |  |  |  |  |
| Type the name for the virtual machine file. Choose a name that will help you identify this<br>virtual machine's hardware or software configuration or which operating system it will run.<br>The file is automatically saved to the My Virtual Machines folder. To save it to a different<br>location, use the Browse button. |  |  |  |  |  |
| Name and location:                                                                                                    |  |  |  |  |  |
| Browse                                                                                                    |  |  |  |  |  |
|                                                                                                    |  |  |  |  |  |
|                                                                                                    |  |  |  |  |  |
|                                                                                                    |  |  |  |  |  |
|                                                                                                    |  |  |  |  |  |
|                                                                                                    |  |  |  |  |  |
| < <u>B</u> ack <u>N</u> ext > Cancel                                                                                                    |  |  |  |  |  |

Trong hộp văn bản Name and location gõ vào tên đặt cho máy chủ là "Server", bấm đơn chuột trái tại nút lệnh Next. Khung đối thoại Operating System xuất hiện

| New Virtual Machine Wizard                                                                                                    |               |                             |   |  |  |  |
|----------------------------------------------------------------------------------------------------|---------------|-----------------------------|---|--|--|--|
| Operating System<br>Select the operating system you plan to install on this virtual machine.                                                                                                    |               |                             |   |  |  |  |
| Selecting an operating system here allows the wizard to recommend appropriate<br>settings for this virtual machine. If the desired guest operating system is not listed,<br>select an operating system that requires an equivalent amount of memory or select<br>Other. |               |                             |   |  |  |  |
| Operating system:                                                                                                    | Default hardw | are selection:              |   |  |  |  |
| Windows 2000 Server                                                                                                    | Memory:       | 256 MB                      |   |  |  |  |
|                                                                                                    | Virtual disk: | 16,384 MB                   |   |  |  |  |
|                                                                                                    | Sound:        | Sound Blaster 16 compatible |   |  |  |  |
|                                                                                                    |               |                             |   |  |  |  |
|                                                                                                    |               |                             |   |  |  |  |
|                                                                                                    |               |                             |   |  |  |  |
|                                                                                                    |               |                             |   |  |  |  |
|                                                                                                    | < <u>B</u> a  | ack <u>N</u> ext > Cancel   | ] |  |  |  |

Lựa chọn hệ điều hành Windows 2000 Server trong họp lựa chọn thả xuống Operating system, chọn nút lệnh Next chuyển sang bước tiếp theo. Khung đối thoại Memory xuất hiện.

| ew                                                                                                    | v Virtual Machine Wizard                                     |  |  |  |  |
|----------------------------------------------------------------------------------------------------|--------------------------------------------------------------|--|--|--|--|
|                                                                                                    | Memory<br>You can configure the RAM on this virtual machine. |  |  |  |  |
| To improve the performance of this virtual machine and run more applications on its<br>operating system, increase the amount of RAM allocated to it. To leave more RAM for<br>other virtual machines on your system, use the recommended RAM allocation. |                                                              |  |  |  |  |
|                                                                                                    | Recommended RAM: [256 MB]                                    |  |  |  |  |
|                                                                                                    | Allocate RAM for this virtual machine by:                    |  |  |  |  |
|                                                                                                    | Using the recommended RAM                                    |  |  |  |  |
|                                                                                                    | Adjusting the RAM                                            |  |  |  |  |
|                                                                                                    |                                                              |  |  |  |  |
|                                                                                                    |                                                              |  |  |  |  |
|                                                                                                    |                                                              |  |  |  |  |
|                                                                                                    |                                                              |  |  |  |  |
|                                                                                                    |                                                              |  |  |  |  |
|                                                                                                    | < Back Next > Cancel                                         |  |  |  |  |
|                                                                                                    |                                                              |  |  |  |  |

Chấp nhận dung lượng RAM theo gợi ý của trình Wizard, chọn nút lệnh Next để tiếp tục. Khung đối thoại Virtual Hard Disk Options xuất hiện

| New Virtual Machine Wizard                                                                                                    |
|----------------------------------------------------------------------------------------------------|
| Virtual Hard Disk Options<br>Before you can install an operating system on this virtual machine, you must add<br>a new or existing virtual hard disk to it.   |
| A virtual hard disk is a .vhd file that is stored on your physical hard disk and is used to contain the guest operating system, applications, and data files. |
| The first virtual hard disk you create or select for your virtual machine is called Hard Disk 1 in Settings and is the startup disk.                          |
| Do you want to use:                                                                                                    |
| <ul> <li>A new virtual hard disk</li> </ul>                                                                                                    |
|                                                                                                    |
|                                                                                                    |
|                                                                                                    |
| < <u>B</u> ack Next > Cancel                                                                                                    |

Chấp nhận lựa chọn mặc định A new virtual hard disk, chọn nút lệnh Next để tiếp tục. Khung đối thoại Virtual Hard Disk Location xuất hiện.

| New Virtual Machine V                                   | Vizard                                                                                                    | dich wa mang or him                                                                 |  |  |  |  |  |
|---------------------------------------------------------|----------------------------------------------------------------------------------------------------|-------------------------------------------------------------------------------------|--|--|--|--|--|
| Virtual Hard Disk<br>This wizard creat<br>size.         | Virtual Hard Disk Location<br>This wizard creates a dynamically expanding virtual hard disk with the specified size.                                                                                             |                                                                                     |  |  |  |  |  |
| Type a name for<br>virtual hard disk<br>machine configu | Type a name for the new virtual hard disk. Unless you specify a different location, the<br>virtual hard disk file will automatically be saved in the same location as the virtual<br>machine configuration file. |                                                                                     |  |  |  |  |  |
| Name and locatio                                        | Name and location:                                                                                                    |                                                                                     |  |  |  |  |  |
|                                                         | \admin (Documents (My Virtual Machines (Server (Server Hard Disk.vhd)                                                                                                    |                                                                                     |  |  |  |  |  |
| Maximum virtual                                         | hard disk size: 130,55                                                                                                    | 57 MB                                                                               |  |  |  |  |  |
| Virtual hard disk                                       | size: 16384                                                                                                    | 4 MB                                                                                |  |  |  |  |  |
| To learn more ab<br>advanced virtua                     | out the different types of<br>hard disk options, use the                                                                                                    | <sup>:</sup> virtual hard disks, see Virtual PC Help. For<br>e Virtual Disk Wizard. |  |  |  |  |  |
|                                                         |                                                                                                    | < <u>B</u> ack <u>N</u> ext > Cancel                                                |  |  |  |  |  |

Chấp nhận dung lượng đĩa mặc định 16384MB hoặc bạn có thể điều chỉnh lại, sau khi lựa chọn xong chọn nút lệnh Next để tiếp tục. Khung đối thoại Complete the New Virtual Machine Wizard xuất hiện

| New Virtual Machine Wizard | allen ber                                                                                                    |
|----------------------------|----------------------------------------------------------------------------------------------------|
|                            | Completing the New Virtual Machine<br>Wizard<br>You have successfully completed the New Virtual Machine<br>Wizard. Your virtual machine will be created with the following<br>attributes: |
|                            | Name: Server<br>Memory: 256 MB<br>Virtual hard disk: Server Hard Disk.vhd                                                                                                    |
|                            | To close the wizard and create this virtual machine, click<br>Finish.                                                                                                    |
|                            | < <u>B</u> ack Finish Cancel                                                                                                    |

Chọn nút lệnh Finish để hoàn tất công việc cài đặt máy ảo. Cửa sổ Virtual PC Console xuất hiện, ta thấy xuất hiện một máy ảo có tên là "Server" vừa cài đặt.

| S Virtual PC Console                   |          |
|----------------------------------------|----------|
| <u>File</u> <u>Action</u> <u>H</u> elp |          |
| Server                                 | New      |
| Not running                            | Settings |
|                                        | Remove   |
|                                        | Start    |
|                                        |          |

## 2. Cài đặt hệ điều hành cho máy ảo server

Bấm đôi chuột trái tại máy ảo Server trong cửa sổ Virtual PC Console. Cửa sổ sau xuất hiện

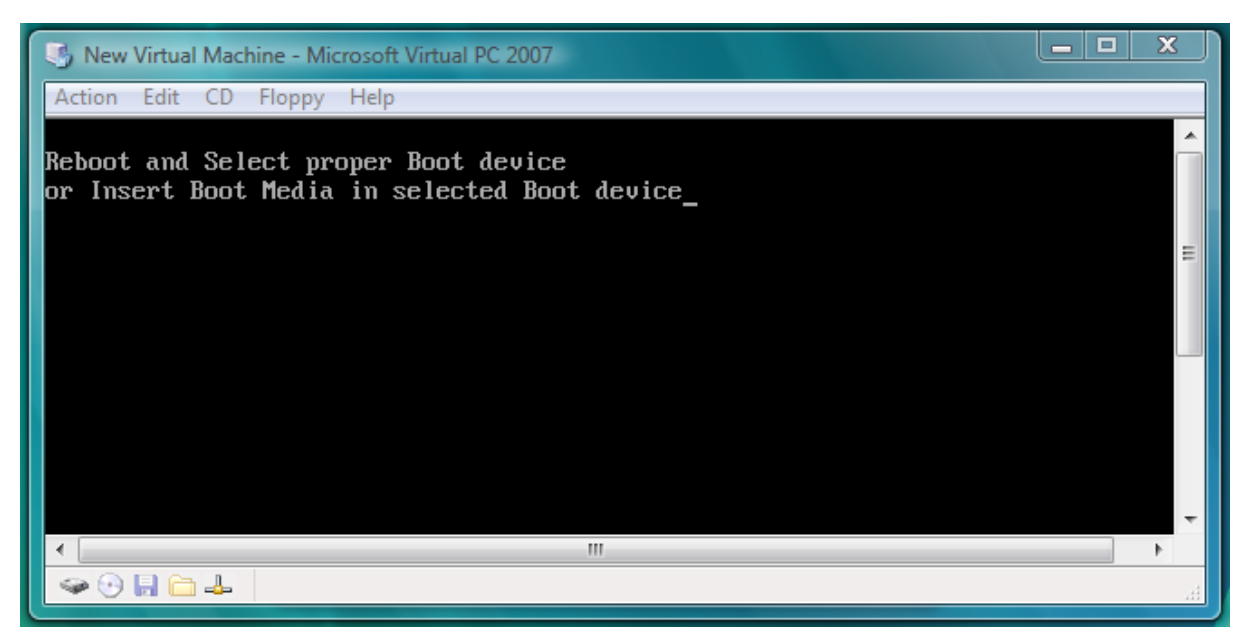

Mở menu CD →Capture ISO Image để chọn CD Boot Image (xem mục 2.3.2), sau đó gõ tổ hợp phím right Alt+Delete để khởi động lại máy ảo. Cửa sổ sau xuất hiện

Đồ án tốt nghịêp ngành CNTT

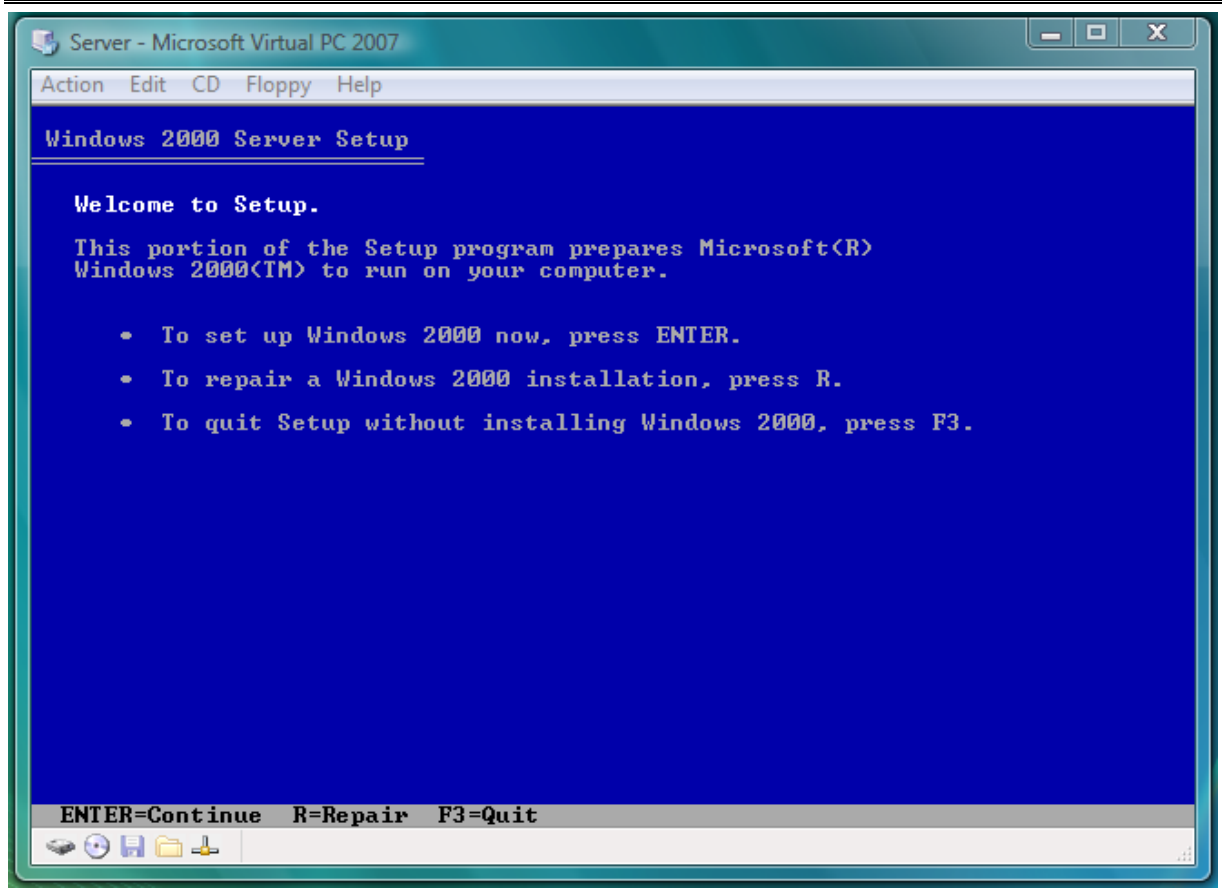

Gõ Phím Enter để tiến hành cài đặt Windows 2000 Advanced Server. Khung đối thoại sau xuất hiện

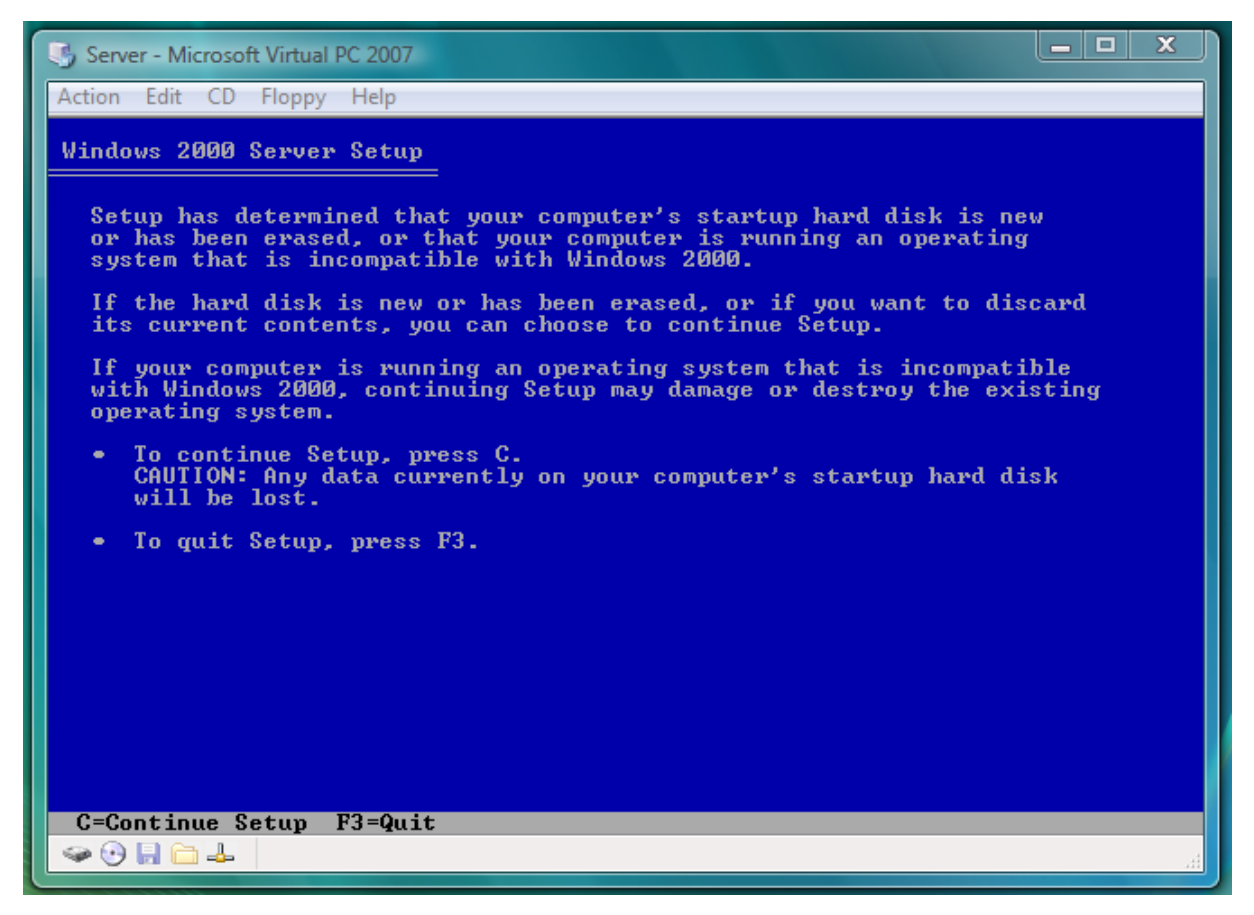

Sinh viên: Nguyễn Thị Phượng - Lớp CT902

Gõ phím chữ cái C để tiếp tục cài đặt. Cửa sổ sau xuất hiện

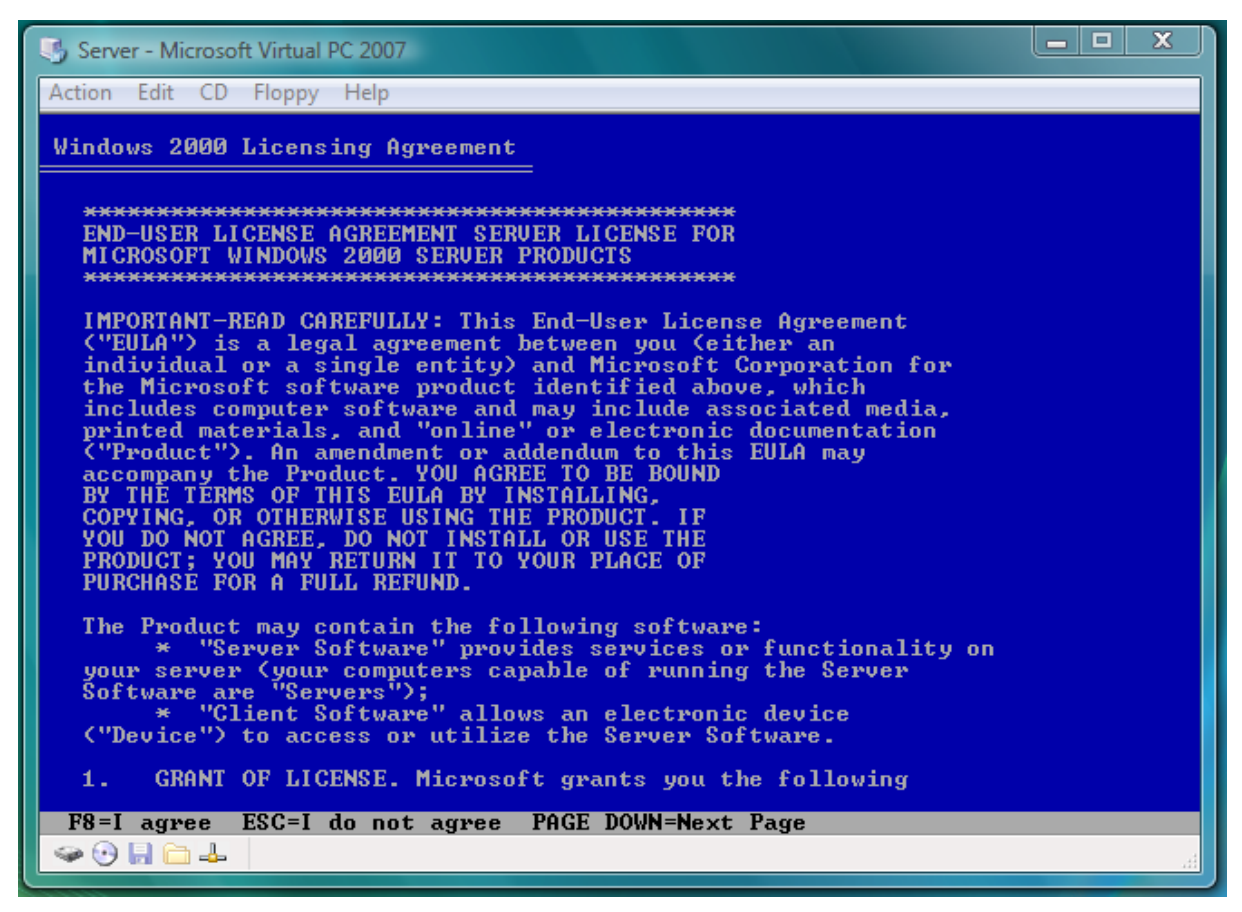

Gõ phím F8 đồng ý. Cửa sổ sau xuất hiện

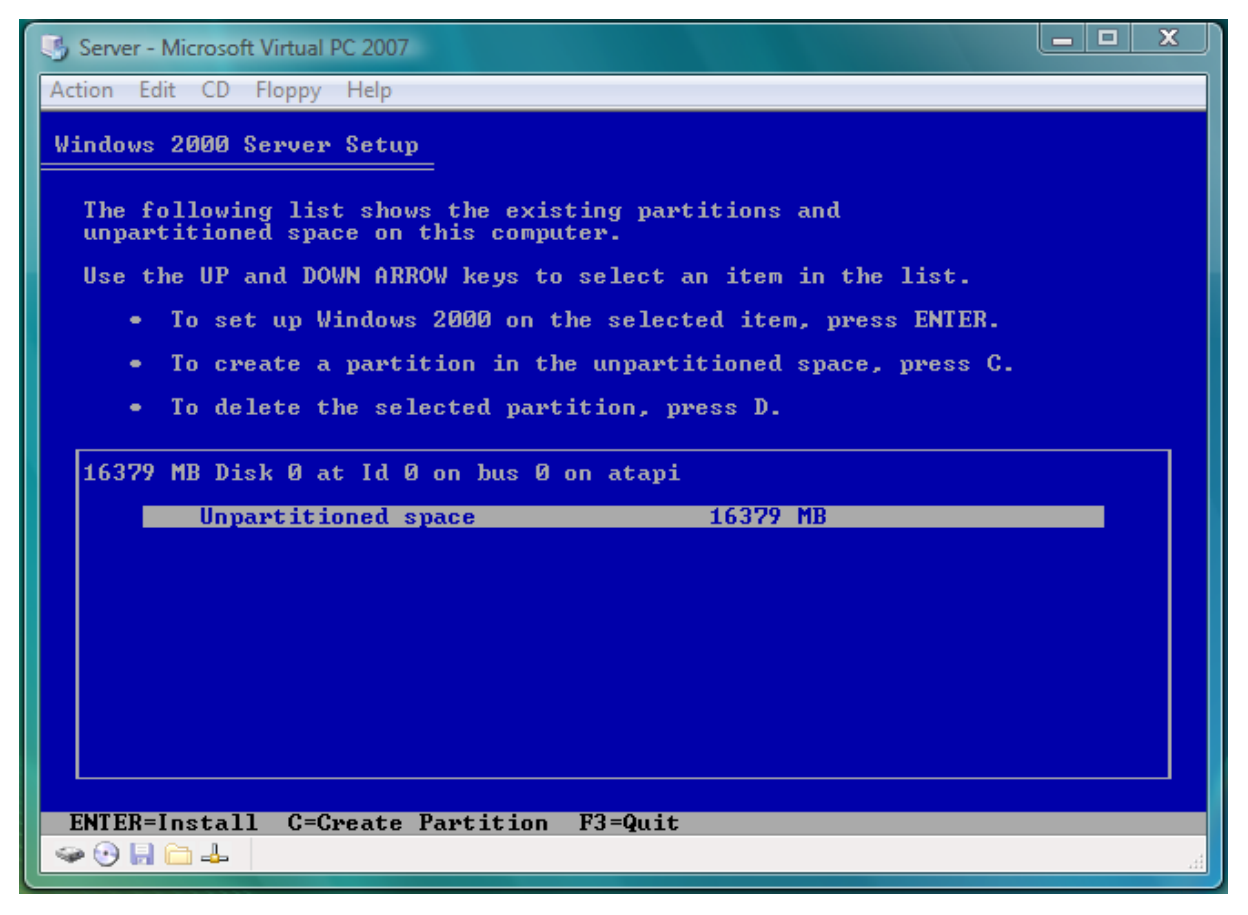

Sinh viên: Nguyễn Thị Phượng - Lớp CT902

Gõ phím Enter để cài đặt chương trình. Cửa sổ sau xuất hiện

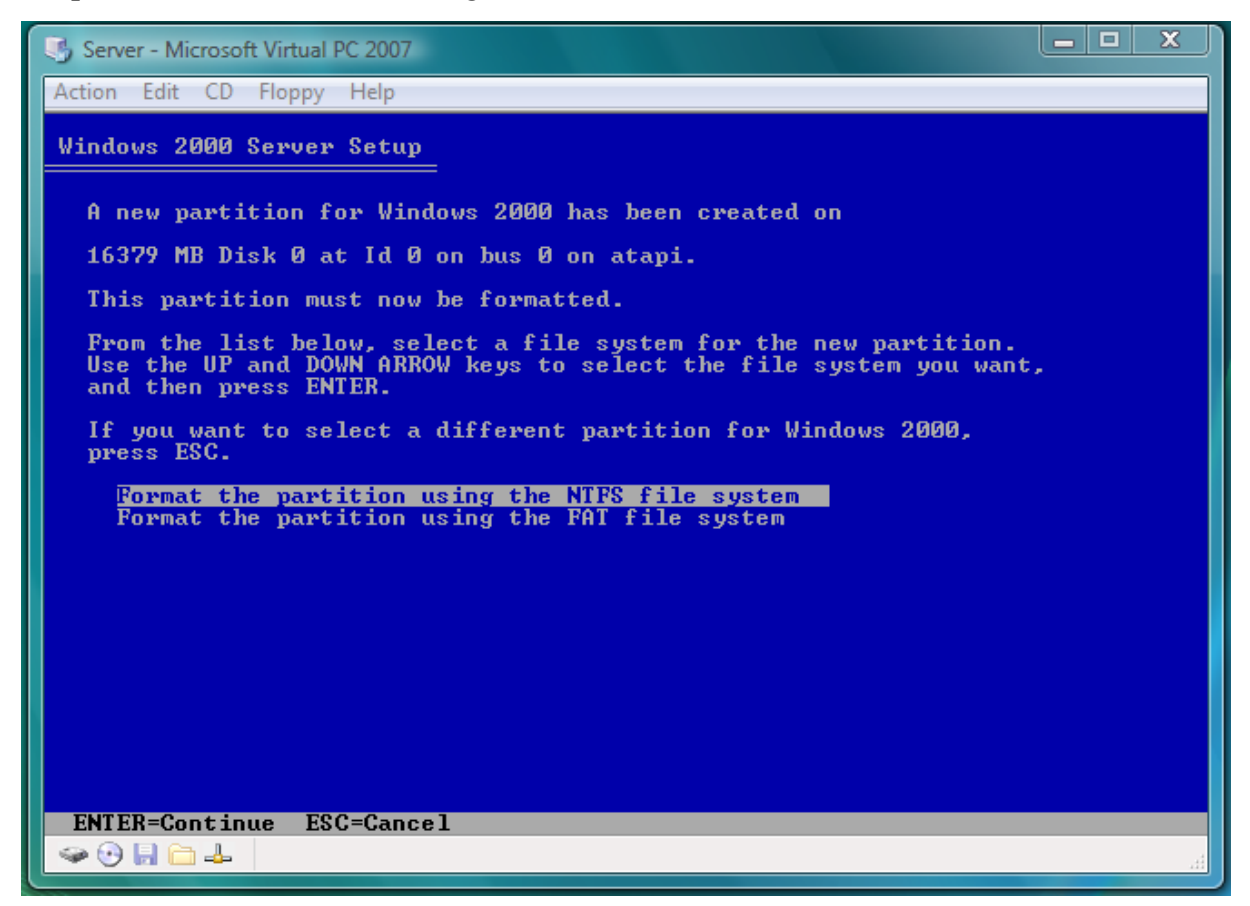

Chấp nhận lựa chọn mặc định sử dụng hệ thống file NTFS, gõ phím Enter tiếp tục

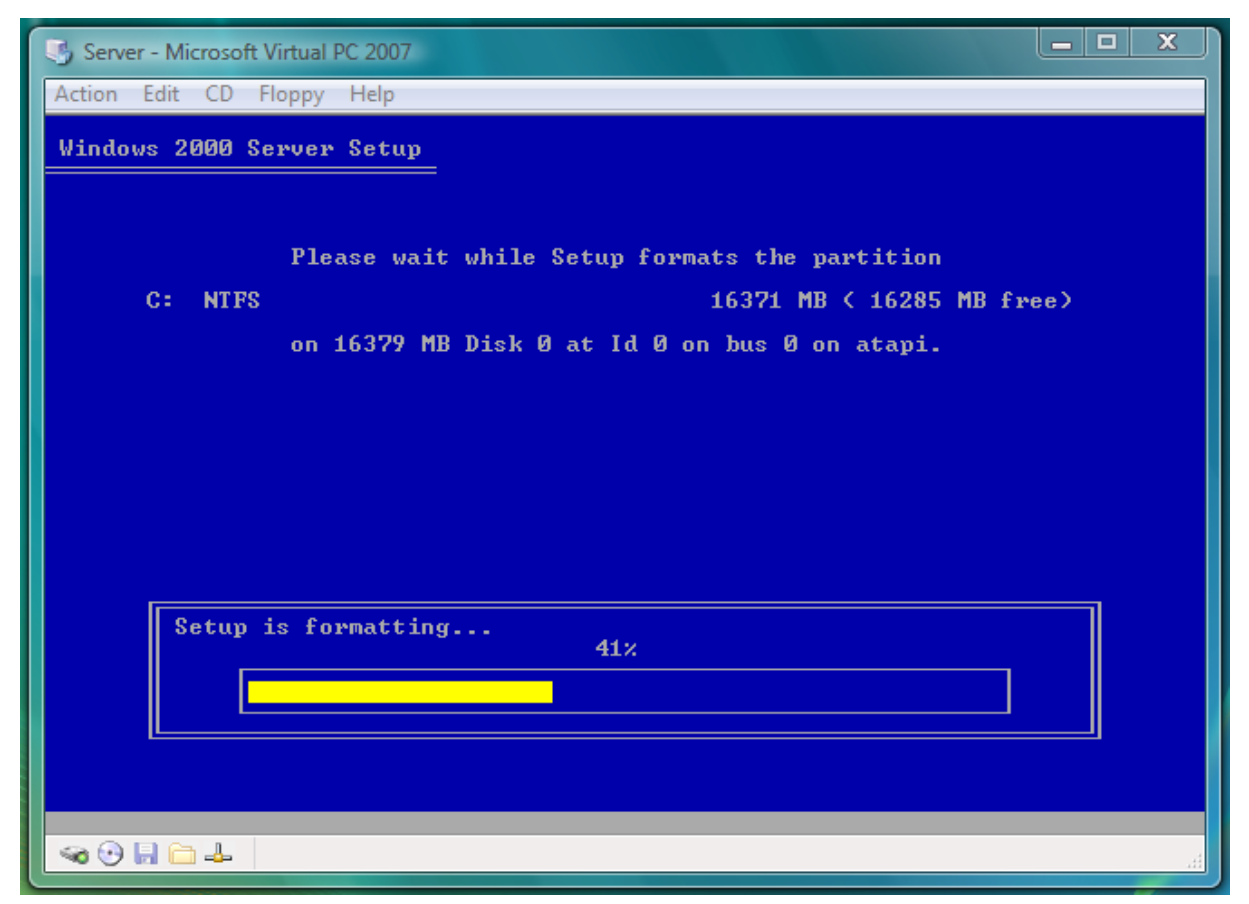

Sinh viên: Nguyễn Thị Phượng - Lớp CT902

#### Đồ án tốt nghịêp ngành CNTT

Sau khi trình setup format đĩa đạt 100% thì cửa sổ sau xuất hiện

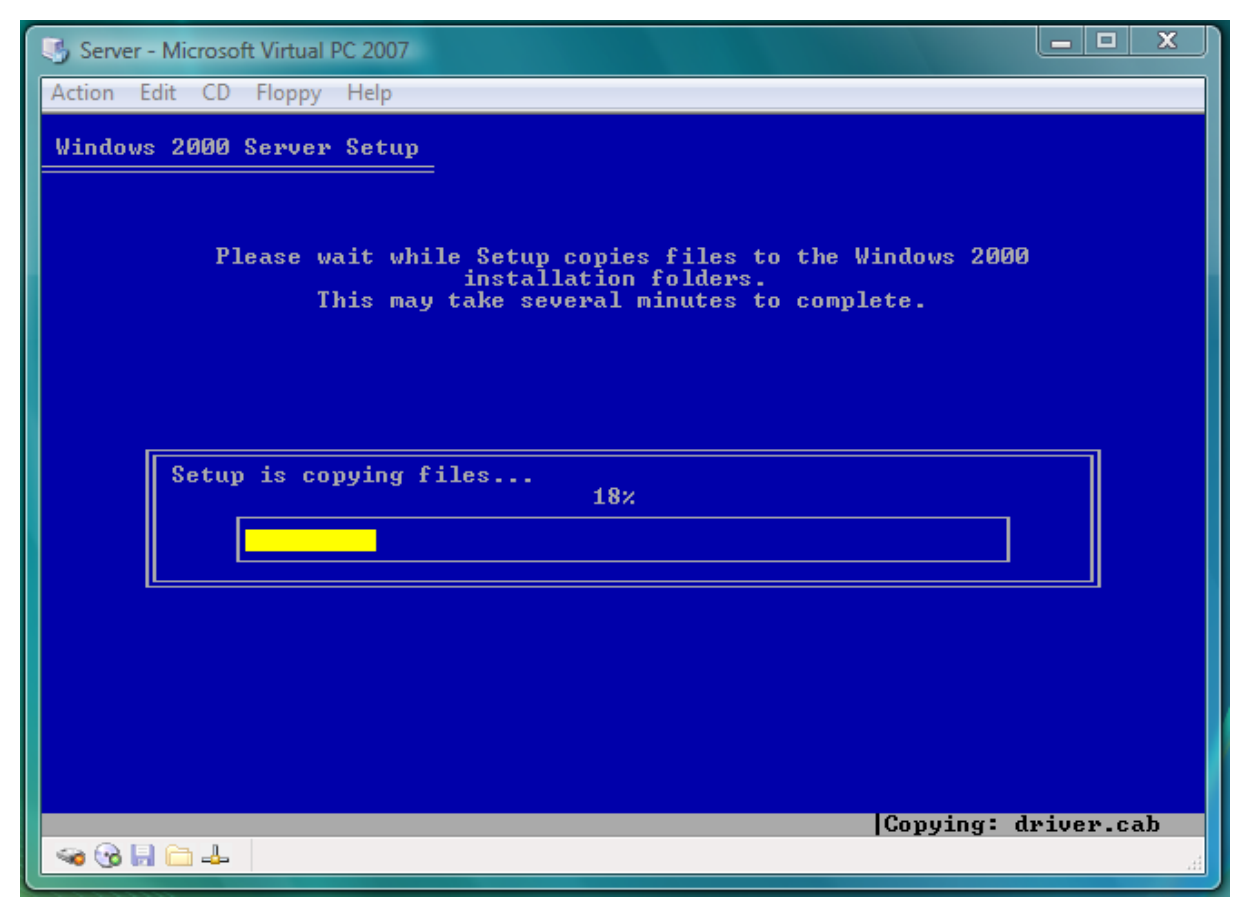

Sau khi trình setup copy file từ đĩa CD lên đĩa cứng đạt 100% thì cửa sổ sau xuất hiện

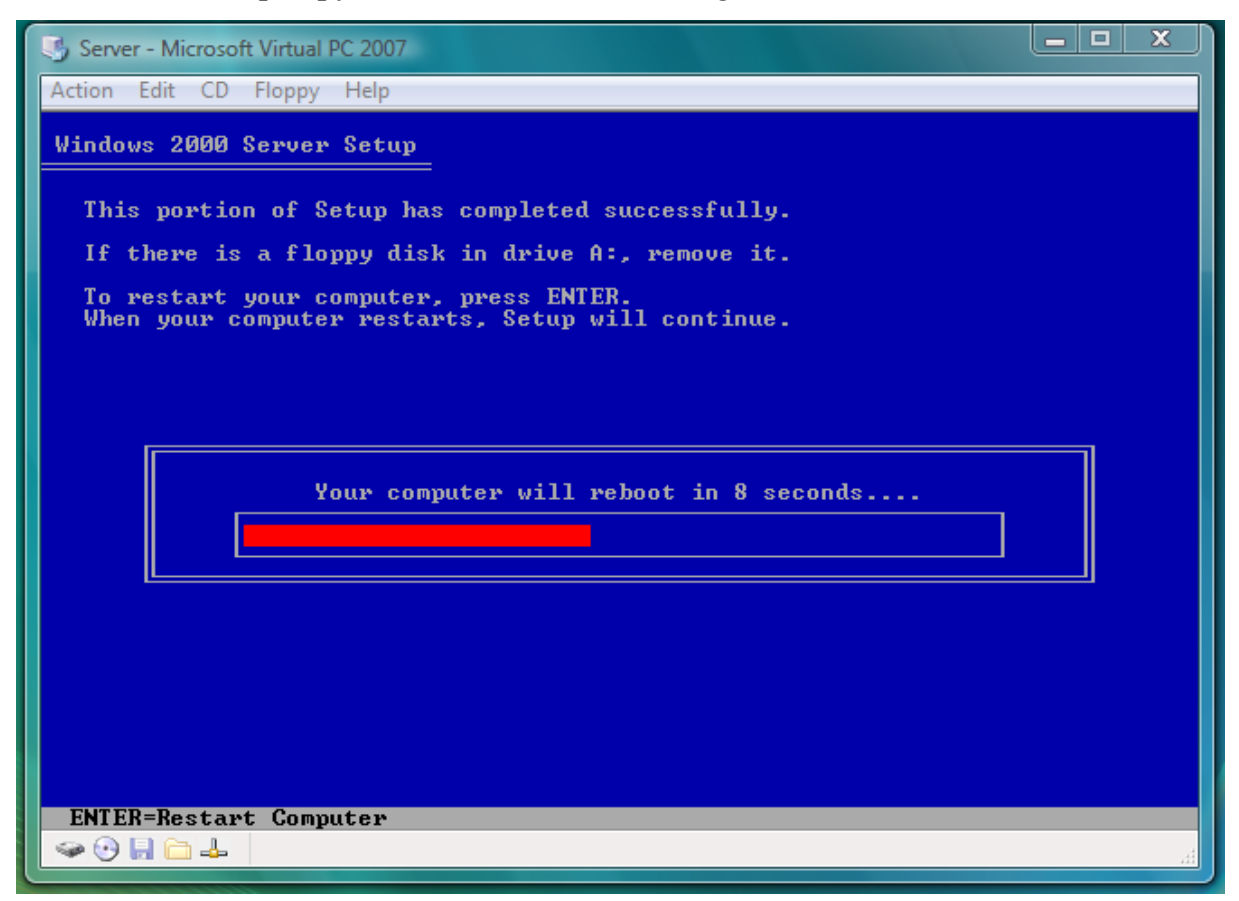

Sinh viên: Nguyễn Thị Phượng - Lớp CT902

Gõ phím Enter để khởi động lại máy ngay hoặc sau 15 giây máy ảo sẽ tự động khởi động lại.

## 2.4.2. Cài đặt máy ảo Client và hệ điều hành

Thực hiện các bước tương tự như cài đặt máy Server nhưng hệ điều hành được cài đặt là Windows 2000 Professtional

## 2.4.3. Cài đặt và cấu hình một số dịch vụ mạng cơ bản trên LAN ảo

#### 1. Dịch vụ Active Directory và DNS server

Active Directory tạm dịch là dịch vụ thư mục tích cực,nó là nơi quản lý tài nguyên dùng chung cung cấp cho các thành viên của mạng. Để xác thực quyền truy nhập tài nguyên trên vùng cho các thành viên của mạng, mỗi thành viên phải được người quản trị cấp cho một account. Do tên vùng là tên có dạng DNS (Domain Name System) nên cần có dịch vụ DNS để phân giải tên vùng sang địa chỉ IP tương ứng trong các yêu cầu có sử dụng tên vùng. Do đó khi cài đặt Active Directory ta nên cài đặt và cấu hình luôn dịch vụ DNS server. Sau đây là chi tiết các bước thực hiện

Mở menu Start→Run. Hộp thoại Run xuất hiện

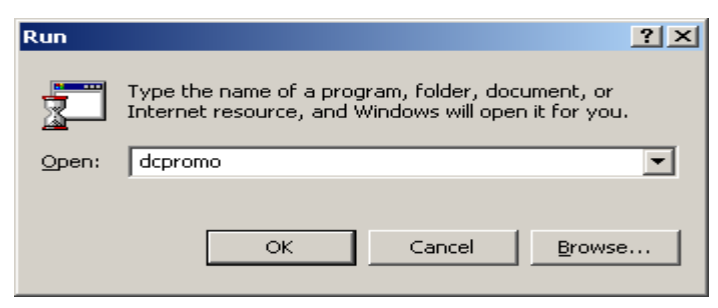

Trong hộp văn bản Open, gõ vào lệnh dcpromo, xuất hiện khung đối thoại sau

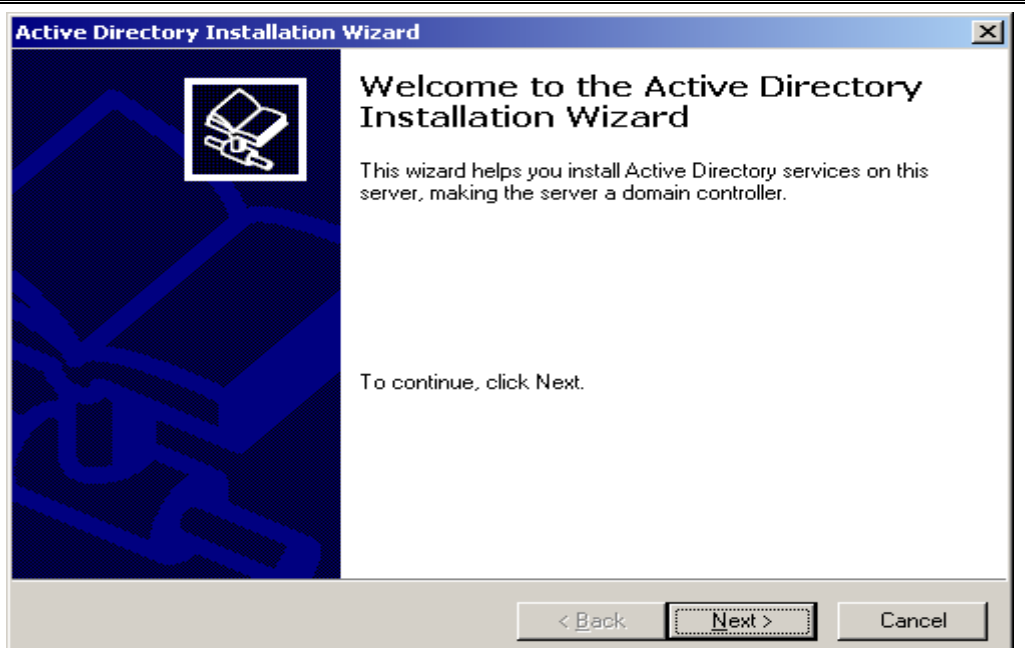

Bấm đơn chuột trái tại nút <u>N</u>ext. Khung đối thoại tiếp theo xuất hiện

| Active Directory Installation Wizard                                                                                                    | ×     |
|----------------------------------------------------------------------------------------------------|-------|
| <b>Domain Controller Type</b><br>Specify the role you want this server to have.                                                                            | €£    |
| Do you want this server to become a domain controller for a new domain or an<br>additional domain controller for an existing domain?                       |       |
| Domain controller for a new domain                                                                                                    |       |
| Select this option to create a new child domain, new domain tree, or new forest.<br>This server will become the first domain controller in the new domain. |       |
| C Additional domain controller for an existing domain                                                                                                    |       |
| Proceeding with this option will delete all local accounts on this server.                                                                                 |       |
| All cryptographic keys will be deleted and should be exported before<br>continuing.                                                                        |       |
| All encrypted data, such as EFS-encrypted files or e-mail, should be decrypte<br>before continuing or it will be permanently inaccessible.                 | d     |
|                                                                                                    |       |
| < <u>Back</u> <u>N</u> ext > Ca                                                                                                    | ancel |

Lựa chọn như trong hình trên, rồi bấm đơn chuột trái tại nút <u>N</u>ext. Khung đội thoại tiếp theo xuất hiện

| Active Directory Installation Wizard                                                                                                    |
|----------------------------------------------------------------------------------------------------|
| Create Tree or Child Domain<br>You can create a new domain tree or a new child domain.                                                                                                    |
| Do you want to create a new domain tree or a new child domain in an existing domain tree?                                                                                                    |
| Create a new domain tree                                                                                                    |
| If you don't want the new domain to be a child of an existing domain, select this option. This will create a new domain tree that is separate from any existing trees.                                                                  |
| You can then choose to place the new domain tree in an existing forest, or create a<br>new forest.                                                                                                    |
| C <u>C</u> reate a new child domain in an existing domain tree                                                                                                    |
| If you want the new domain to be a child of an existing domain, select this option.<br>For example, you could create a new domain named<br>headquarters.example.microsoft.com as a child domain of the domain<br>example.microsoft.com. |
|                                                                                                    |
| < <u>B</u> ack <u>N</u> ext > Cancel                                                                                                    |

Lựa chọn như hình trên, rồi bấm đơn chuột trái tại nút <u>N</u>ext. Khung đối thoại tiếp theo xuất hiện

| Active Directory Installation Wizard                                                                                                    | × |
|----------------------------------------------------------------------------------------------------|---|
| Create or Join Forest<br>Specify the location of the new domain.                                                                                                    |   |
| Do you want to create a new forest or join an existing forest?                                                                                                    |   |
| Create a new forest of domain trees                                                                                                    |   |
| Select this option if this is the first domain in your organization, or if you want the<br>new domain tree you are creating to be completely independent of your current<br>forest. |   |
| C Place this new domain tree in an existing forest                                                                                                    |   |
| Select this option if you want the users in the new domain tree to have access to resources in existing domain trees, and vice versa.                                               |   |
|                                                                                                    |   |
|                                                                                                    |   |
|                                                                                                    |   |
|                                                                                                    | _ |
| < <u>B</u> ack <u>N</u> ext > Cancel                                                                                                    |   |

Lựa chọn như hình trên, rồi bấm đơn chuột trái tại nút <u>N</u>ext. Khung đối thoại tiếp theo xuất hiện

| Active Directory Installation Wizard                                                                                       |
|----------------------------------------------------------------------------------------------------|
| New Domain Name<br>Specify a name for the new domain.                                                                      |
| Type the full DNS name for the new domain.                                                                                 |
| If your organization already has a DNS domain name registered with an Internet naming<br>authority, you can use that name. |
| Full DNS name for new domain:                                                                                              |
| CT902.EDU.VN                                                                                                    |
|                                                                                                    |
|                                                                                                    |
|                                                                                                    |
|                                                                                                    |
|                                                                                                    |
|                                                                                                    |
|                                                                                                    |
| < Back Next > Cancel                                                                                                    |

Gõ tên đặt cho Domain theo dạng tên DNS (Ví dụ trong hình là CT902.EDU.VN.). Bấm đơn chuột trái tại nút <u>N</u>ext.

| Active Director          | y Installation Wiza                                | rd                             |                                    |                                 | ×        |
|--------------------------|----------------------------------------------------|--------------------------------|------------------------------------|---------------------------------|----------|
| NetBIOS Do<br>Specify a  | o <b>main Name</b><br>NetBIOS name for the         | e new domair                   | ٦.                                 |                                 | <b>H</b> |
| This is the<br>domain. C | e name that users of e.<br>Click Next to accept th | arlier versions<br>e name show | s of Windows v<br>vn, or type a ne | vill use to identify<br>w name. | the new  |
| Domain N                 | letBIOS name:                                      | CT902                          |                                    |                                 |          |
|                          |                                                    |                                |                                    |                                 |          |
|                          |                                                    |                                |                                    |                                 |          |
|                          |                                                    |                                |                                    |                                 |          |
|                          |                                                    |                                |                                    |                                 |          |
|                          |                                                    |                                |                                    |                                 |          |
|                          |                                                    |                                |                                    |                                 |          |
|                          |                                                    |                                |                                    |                                 |          |
|                          |                                                    |                                | < Back                             | Next >                          | Cancel   |

Tên dạng NetBIOS của Domain (Lấy phần tên trái cùng trong tên dạng DNS của tên Domain). Bấm đơn nút chuột trái tại nút <u>N</u>ext. Khung đối thoại tiếp theo xuất hiện

| Specify the locations of the Ac                                 | xtive Directory database and log.                       |
|-----------------------------------------------------------------|---------------------------------------------------------|
| For best performance and reco<br>hard disks.                    | overability, store the database and the log on separate |
| Where do you want to store th                                   | e Active Directory database?                            |
| Database location:                                              |                                                         |
| C:\WINNT\NTDS                                                   | B <u>r</u> owse                                         |
| Where do you want to store th<br>Log location:<br>C:\WINNT\NTDS | e Active Directory log?<br>Browse                       |
| 1                                                               |                                                         |
| ,                                                               |                                                         |

Không sửa đổi gì trong khung đối thoại. Bấm đơn nút chuột trái tại nút <u>N</u>ext. Khung đối thoại tiếp theo xuất hiện

| Active Directory Installation Wizard                                                                                                    | ×        |
|----------------------------------------------------------------------------------------------------|----------|
| Shared System Volume<br>Specify the folder to be shared as the system volume.                                                                                         | <b>A</b> |
| The Sysvol folder stores the server's copy of the domain's public files. The contents of<br>the Sysvol folder are replicated to all domain controllers in the domain. |          |
| The Sysvol folder must be located on an NTFS 5.0 volume.                                                                                                    |          |
| Enter a location for the Sysvol folder.                                                                                                    |          |
| Eolder location:                                                                                                    |          |
| C:\WINNT\SYSVOL Browse                                                                                                    |          |
|                                                                                                    |          |
|                                                                                                    |          |
|                                                                                                    |          |
|                                                                                                    |          |
| < <u>B</u> ack <u>N</u> ext > Cance                                                                                                    | el le    |

Không thay đổi gì trong khung đối thoại. Bấm đơn chuột trái tại nút <u>N</u>ext. Khung đối thoại tiếp theo xuất hiện

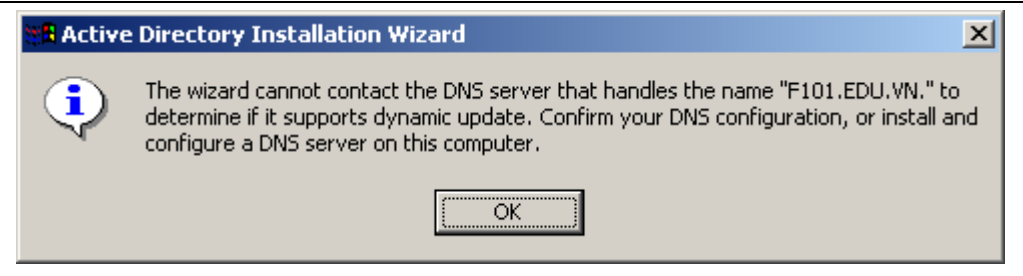

Bấm đơn chuột trái tại nút OK để tiếp tục. Khung đối thoại tiếp theo xuất hiện

| Active Directory Installation Wizard                                                                           | ×     |
|----------------------------------------------------------------------------------------------------|-------|
| <b>Configure DNS</b><br>The wizard can configure DNS for your new domain.                                      |       |
| DNS is not available. Would you like this wizard to install and configure a DNS server<br>for your new domain? |       |
| Yes, install and configure DNS on this computer (recommended)                                                  |       |
| O No, I will install and configure DNS myself                                                                  |       |
|                                                                                                    |       |
|                                                                                                    |       |
|                                                                                                    |       |
|                                                                                                    |       |
|                                                                                                    |       |
|                                                                                                    |       |
| < <u>B</u> ack <u>N</u> ext > Ca                                                                               | incel |

Lựa chọn như hình trên, rồi bấm đơn nút chuột trái tại nút <u>N</u>ext. Khung đối thoại tiếp theo xuất hiện

| Active Directory Installation Wizard                                                                                                    | × |
|----------------------------------------------------------------------------------------------------|---|
| Permissions<br>Select default permissions for user and group objects.                                                                                                    |   |
| Some server programs, such as Windows NT Remote Access Service, read information<br>stored on domain controllers.                                                                                                    |   |
| <ul> <li>Permissions compatible with pre-Windows 2000 servers</li> <li>Select this option if you run server programs on pre-Windows 2000 servers or on<br/>Windows 2000 servers that are members of pre-Windows 2000 domains.</li> <li>Anonymous users can read information on this domain.</li> </ul> |   |
| Permissions compatible only with Windows 2000 servers<br>Select this option if you run server programs only on Windows 2000 servers that are                                                                                                    |   |
| members of Windows 2000 domains. Only authenticated users can read information<br>on this domain.                                                                                                    |   |
| < <u>B</u> ack <u>N</u> ext > Cance                                                                                                    |   |

Lựa chọn như hình trên, bấm đơn nút chuột trái tại nút Next. Khung đối thoại tiếp theo xuất hiện

| Active Directory Installation Wizard                                                                                                    | ×    |
|----------------------------------------------------------------------------------------------------|------|
| Directory Services Restore Mode Administrator Password<br>Specify an Administrator password to use when starting the computer in Directory<br>Services Restore Mode.   | S.   |
| Type and confirm the password you want to assign to this server's Administrator<br>account, to be used when the computer is started in Directory Services Restore Mode | L.   |
| Password:                                                                                                    |      |
| Confirm password:                                                                                                    |      |
|                                                                                                    |      |
|                                                                                                    |      |
|                                                                                                    |      |
|                                                                                                    |      |
|                                                                                                    |      |
| < <u>B</u> ack <u>N</u> ext > Ca                                                                                                    | ncel |

Gõ vào mật khẩu có quyền Admin. Bấm đơn nút chuột trái tại nút <u>N</u>ext. Khung đối thoại tiếp theo xuất hiện

| Active Directory Installation Wizard                                                                            | ×        |
|----------------------------------------------------------------------------------------------------|----------|
| <b>Summary</b><br>Review and confirm the options you selected.                                                  |          |
| You chose to:                                                                                                   |          |
| Configure this server as the first domain controller in a new forest of domain trees.                           | <b>_</b> |
| The new domain name is "CT902.EDU.VN". This is also the name of the new forest.                                 |          |
| The NetBIOS name of the domain is "CT902"                                                                       |          |
| Database location: C:\WINNT\NTDS<br>Log file location: C:\WINNT\NTDS<br>Sysvol folder location: C:\WINNT\SYSVOL |          |
| The DNS service will be installed and configured on this computer.                                              | -        |
| To change an option, click Back. To continue, click Next.                                                       |          |
| < Back Next >                                                                                                   | Cancel   |

Bấm đơn chuột trái tại nút Next để tiếp tục. Khung đối thoại tiếp theo xuất hiện

| Configuring Active Directory                                                                                                    |
|----------------------------------------------------------------------------------------------------|
| The wizard is configuring Active Directory. This process can take several<br>minutes or considerably longer, depending on the options you have selected. |
| <b>1</b>                                                                                                    |
| Starting                                                                                                    |
|                                                                                                    |
| Cancel                                                                                                    |

Trình wizard đang cấu hình Active Directory.

| Active Directory Installation | Wizard                                                                                                    | × |
|-------------------------------|----------------------------------------------------------------------------------------------------|---|
|                               | Active Directory is now installed on this computer for the domain CT902 EDU.VN.".         This domain       Iller is assigned to the site         "Default-First-Site-Name". Sites are managed with the Active Directory Sites and Services administrative tool.         Shortcuts to the Active Directory administrative tools were not updated.         To close this wizard, click Finish. |   |
|                               | < <u>B</u> ack. <b>Finish</b> Cancel                                                                                                    |   |

Chờ cho đến khi xuất hiện khung đối thoại như hình trên. Bấm đơn chuột trái tại nút **Finish** để hoàn tất việc cài đặt Domain (Active Directory). Khung đối thoại tiếp theo xuất hiện

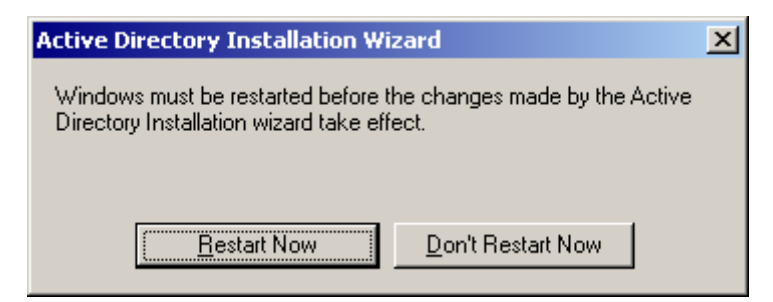

Chọn nút lệnh Restart Now : Để khởi động lại máy tính ngay

## Đồ án tốt nghiệp ngành CNTT

Để kiểm tra lại dịch vụ DNS server mở menu Start→Programs→Administrative Tools→DNS, xuất hiện khung đối thoại sau:

| 🚊 DNS                                                                      |                                                              |                                      |                                                                  |              |
|----------------------------------------------------------------------------|--------------------------------------------------------------|--------------------------------------|------------------------------------------------------------------|--------------|
| ] <u>,                                    </u>                             | elp                                                          |                                      |                                                                  | $\mathbb{Z}$ |
| Action ⊻iew ← →                                                            | 🖻 💽   🗙 😭 🚱   🖆                                              | <u>P</u>                             |                                                                  |              |
| Tree                                                                       | Name                                                         | Туре                                 | Data                                                             |              |
| DNS     SERVER     Serverse Lookup Z     Ct902.edu.vn     Reverse Lookup Z | (same as parent folder)<br>(same as parent folder)<br>server | Start of Auth<br>Name Server<br>Host | . [3], server.ct902.edu.vn.,<br>server.ct902.edu.vn.<br>10.5.0.1 |              |
|                                                                            |                                                              |                                      |                                                                  |              |

Trong nửa màn hình bên trái của cửa sổ DNS ta đã thấy xuất hiện tên vùng ct902.edu.vn cùng tên host và địa chi IP của nó.

#### 2. Cài đặt dịch vụ DHCP server

DHCP (Dynamic Host Configuration Protocol) là dịch vụ cấp phát địa chỉ IP một cách tự động từ máy chủ cho các máy trạm trong cùng một phân đoạn mạng. DHCP giúp người sử dụng và người trị mạng dễ dàng quản lý địa chỉ IP của các máy tính trong mạng. Hình sau là kết quả cài đặt và cấu hình dịch vụ DHCP server

| Server - Microsoft ' | Virtual PC 2007                    |                   |            |                      |         |
|----------------------|------------------------------------|-------------------|------------|----------------------|---------|
| Action Edit CD Flopp | by Help                            |                   |            |                      |         |
|                      |                                    |                   |            |                      |         |
|                      | CO DHCP                            |                   |            | _ [                  |         |
| My Documents         |                                    |                   |            |                      |         |
|                      |                                    |                   |            |                      |         |
|                      | Tree                               | Address Leases    | -          | 1                    |         |
|                      | 😰 рнср                             | Client IP Address | Name       | Lease Expiration     | _       |
| my computer          | 🖻 🐻 server.ct902.edu.vn [10.5.0.1] | \$ 10.5.0.13      | thuy.ct902 | 4/1/2009 11:28:58 AM |         |
|                      | Scope [10.0.0.0] dai dia chi (     | 20.5.0.11         | thuy.      | 4/1/2009 11:27:36 AM |         |
|                      | Address Leases                     |                   |            |                      |         |
| My Network           | ⊕      ⊕ Reservations              |                   |            |                      |         |
| Places               | Scope Options                      |                   |            |                      |         |
|                      | Server Options                     |                   |            |                      |         |
|                      |                                    |                   |            |                      |         |
| Recycle Bin          |                                    |                   |            |                      |         |
| · ·                  |                                    |                   |            |                      |         |
|                      |                                    |                   |            |                      |         |
|                      |                                    |                   |            |                      |         |
| Internet             |                                    |                   |            |                      |         |
| Explorer             |                                    |                   |            |                      |         |
|                      |                                    |                   |            |                      |         |
|                      |                                    |                   |            |                      |         |
|                      |                                    |                   |            |                      |         |
|                      |                                    |                   |            |                      |         |
|                      |                                    |                   |            |                      |         |
|                      |                                    |                   |            |                      |         |
|                      |                                    | 4                 |            |                      |         |
|                      |                                    |                   |            |                      |         |
|                      | J                                  |                   | ļ          |                      |         |
|                      |                                    |                   |            |                      |         |
| 🛃 Start 🛛 🚮 🈂 🕻      | Э Дериср                           |                   |            |                      | 8:14 PM |

#### 3. Cài đặt dịch vụ IIS

IIS (Internet Information Service) là một trình chủ Web được tích hợp sẵn trong hệ điều hành Windows 2000 Advanced Server. Nó có nhiệm vụ quản lý Website phía server và đáp ứng các yêu cầu truy nhập Website từ phía clients. Trong hình dưới là đưa một Website đơn giản với tên hiển thị là web.

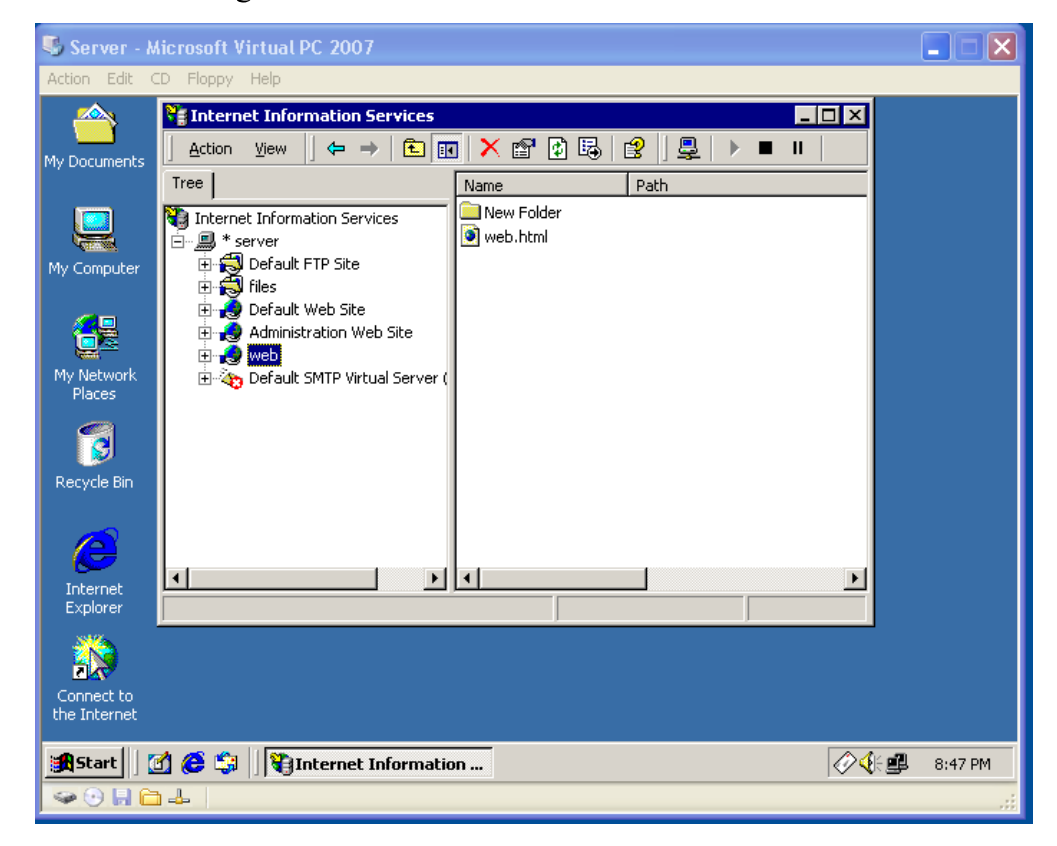

Sinh viên: Nguyễn Thị Phượng - Lớp CT902

Để cho phép máy clients truy nhập vào Website theo tên miền như trên mạng Internet. Trong DNS của máy server phải tạo một bí danh (thường là www) ánh xạ đến điạ chỉ IP của server gián tiếp qua một tên host.

| 🖏 Server - A               | Aicrosoft Virtual PC 2007                                                              |                                                                                              |                                      |                                                                | X          |
|----------------------------|----------------------------------------------------------------------------------------|----------------------------------------------------------------------------------------------|--------------------------------------|----------------------------------------------------------------|------------|
| Action Edit (              | CD Floppy Help                                                                         |                                                                                              |                                      |                                                                |            |
| My Documents               | <mark>≗DNS</mark><br>∫Console <u>Wi</u> ndow <u>H</u> i<br> Action <u>Vi</u> ew    ⇐ → |                                                                                              |                                      |                                                                | _ 0<br>_ 8 |
|                            | Tree                                                                                   | Name                                                                                         | Туре                                 | Data                                                           | $\top$     |
| My Computer                | DNS                                                                                    | <ul> <li>(same as parent folder)</li> <li>(same as parent folder)</li> <li>server</li> </ul> | Start of Auth<br>Name Server<br>Host | [3], server.ct902.edu.vn.,<br>server.ct902.edu.vn.<br>10.5.0.1 |            |
| <b>6</b> 2                 | cookup 2     cookup 2     cookup 2     cookup 2     cookup 2     cookup 2     cookup 2 |                                                                                              | Alias                                | server.ct902.edu.vn                                            |            |
| My Network<br>Places       |                                                                                        |                                                                                              |                                      |                                                                |            |
| Recycle Bin                |                                                                                        |                                                                                              |                                      |                                                                |            |
|                            |                                                                                        |                                                                                              |                                      |                                                                |            |
| Explorer                   |                                                                                        |                                                                                              |                                      |                                                                |            |
|                            |                                                                                        |                                                                                              |                                      |                                                                |            |
| Connect to<br>the Internet |                                                                                        |                                                                                              |                                      |                                                                |            |
| Start                      | 1 🙋 🗊 🗍 🔔 dns                                                                          |                                                                                              |                                      |                                                                | PM         |

Hình dưới đây là ví dụ minh họa máy khách truy nhập vào Website trên máy server

| 🐴 🔮 Internet Information Services                                                                                                    |                           |
|----------------------------------------------------------------------------------------------------|---------------------------|
| My Documents jdk-6u14-wi jdk-6u7-                                                                                                    | ] 🖳   ▶ 🔳 🗉               |
| Tree Name Pa                                                                                                    | th                        |
| Internet Information Services                                                                                                    |                           |
| My Computer icreator350                                                                                                    |                           |
| Administration Web Site (Sto 🔯 web.html                                                                                                    |                           |
| 🚰 http://192.168.1.15/web.html - Microsoft Internet Explorer                                                                                                    |                           |
| File Edit View Favorites Tools Help                                                                                                    | <b>HE</b>                 |
| Plac 🛛 🖛 Back 🔻 🔿 🖈 🔕 👔 🖓 🐼 Search 🐨 Favorites 👹 History 🗟 🕶 🎒                                                                                                    |                           |
| Address 🖨 http://192.168.1.15/web.html                                                                                                    | ∂Go Links ≫               |
|                                                                                                    |                           |
| XIN CHAO I                                                                                                    |                           |
| C                                                                                                    |                           |
|                                                                                                    |                           |
| Explo                                                                                                    |                           |
| 50                                                                                                    |                           |
| a)\                                                                                                    |                           |
| JCreato                                                                                                    |                           |
|                                                                                                    |                           |
| Image: Start []     Image: Start []     Image: Start [] <td< td=""><td>2.168.1.15/ 💘 🕞 🕮 3:22 AM</td></td<> | 2.168.1.15/ 💘 🕞 🕮 3:22 AM |
|                                                                                                    |                           |

#### 2.4.4. Tài nguyên cho máy ảo

Sau khi cài đặt máy ảo thành công, máy ảo chưa có tài nguyên để sử dụng. Có nhiều cách để tài nguyên vào cho máy ảo. Một cách nhanh chóng và đơn giản là đưa tài nguyên sẵn có từ máy vậy lý vào máy ảo, bằng cách sử dụng chức năng Shared Folder của Microsoft Virtual PC 2007. Muốn sử dụng chức năng này, trước tiên cần phải cài đặt Virtual Machine Additions (tính năng bổ sung cho máy ảo). Mở menu Action, chọn lệnh Install or Update Virtual Machine Additions

| 🗳 Win2K Server - Microsoft Virtual PC 2     | 007             |    | X |
|---------------------------------------------|-----------------|----|---|
| Action Edit CD Floppy Help                  |                 | 45 |   |
| Full-Screen Mode                            | Right Alt+Enter |    |   |
| Ctrl+Alt+Del                                | Right Alt+Del   |    |   |
| Pause                                       | Right Alt+P     |    |   |
| Reset                                       | Right Alt+R     |    |   |
| Close                                       | Right Alt+F4    |    |   |
| Install or Update Virtual Machine Additions | Roht Alt+I      |    |   |
| Properties                                  | . 0             |    |   |
|                                             |                 |    |   |
| <u> </u>                                    |                 |    |   |
| My Network<br>Places                        |                 |    |   |
|                                             |                 |    |   |
|                                             |                 |    |   |
|                                             |                 |    |   |
| Recycle Bin                                 |                 |    |   |
|                                             |                 |    |   |
|                                             |                 |    |   |
|                                             |                 |    |   |
| Internet                                    |                 |    |   |
| Explorer                                    |                 |    |   |
| N164                                        |                 |    |   |
|                                             | 111             |    |   |
| Se 🖸 🖬 🗖 📥                                  |                 |    |   |

Hộp thoại hiện ra thông báo cho bạn biết một CD Image đã được chèn vào ổ CD của máy ảo. Nhấn nút Continue để tiếp tục

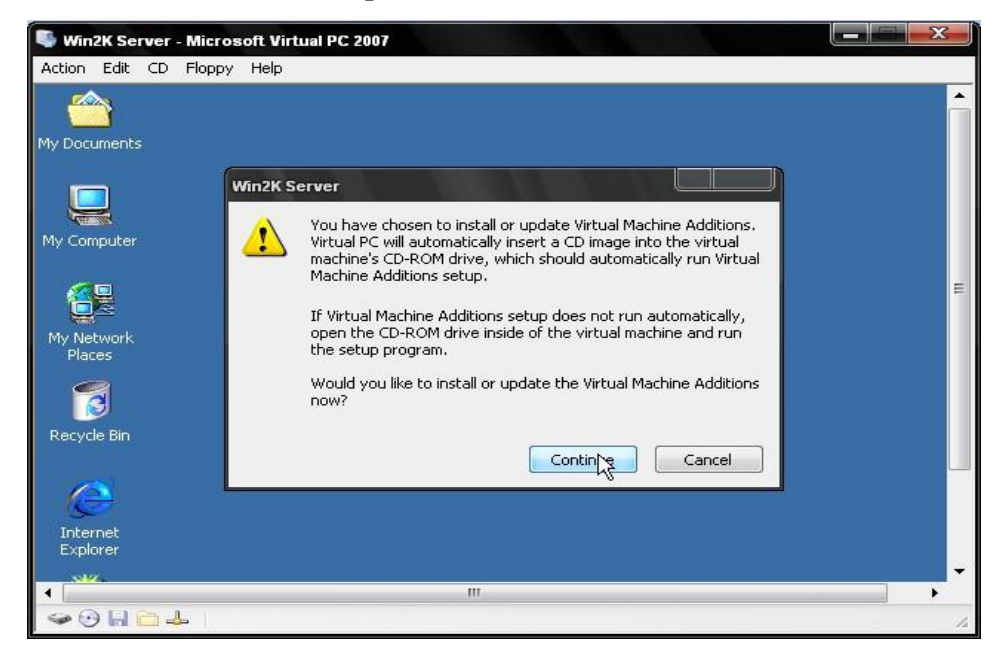

Khung đối thoại sau xuất hiện

|                      | 🖳 My Computer                                                             | 4  |
|----------------------|---------------------------------------------------------------------------|----|
| My Documents         | File Edit View Favorites Tools Help                                       |    |
| -                    | 🛛 🖶 Back 🔹 🤿 🐑 🔯 🥘 Search 🖓 Folders 🛛 🖓 History 🛛 🖉 💥 💥 🖄 🖽               |    |
|                      | Address 🖳 My Computer                                                     |    |
| My Computer          |                                                                           |    |
|                      | My Computer         3½ Floppy Local Disk (C:)         VMADDITIONS<br>(A:) | E  |
| My Network<br>Places | Select an item to view its description.                                   |    |
| Recycle Bin          | Displays the files and folders on your computer                           |    |
| A                    | See also:<br><u>My Documents</u>                                          |    |
| Internet             | 4 object(s)                                                               | 11 |
| Explorer             |                                                                           |    |
| 1996                 |                                                                           |    |

Bấm đôi vào ổ CD của máy ảo (trong hình là ổ D) để cài đặt. Hộp thoại chào mừng xuất hiện, bấm vào nút <u>N</u>ext để quá trình cài đặt diễn ra

| 🗣 Win2K Server - Microsoft Virtual PC 2007                                                 | X |
|--------------------------------------------------------------------------------------------|---|
| Action Edit CD Floppy Help                                                                 |   |
| My Computer                                                                                |   |
| My Document 📴 Virtual Machine Additions                                                    |   |
| Uirtual Machine Additions Uirtual Machine Additions is being installed.                    |   |
| Please wait while Setup installs Virtual Machine Additions. This may take several minutes. |   |
| My Network                                                                                 |   |
| Places                                                                                     | = |
|                                                                                            |   |
| Recycle Bin                                                                                |   |
| Thereat                                                                                    |   |
| Explorer                                                                                   |   |
| < Back Next > Cancel                                                                       |   |
| Connect to                                                                                 |   |
| See ⊕ ⊟ ≅ ♣                                                                                | 4 |

Quá trình cài đặt kết thúc, bấm vào nút <u>F</u>inish để đóng lại cửa sổ cài đặt. Để có hiệu lực, ta cần phải khởi động lại máy. Ở hộp thoại hiện ra, chọn Yes

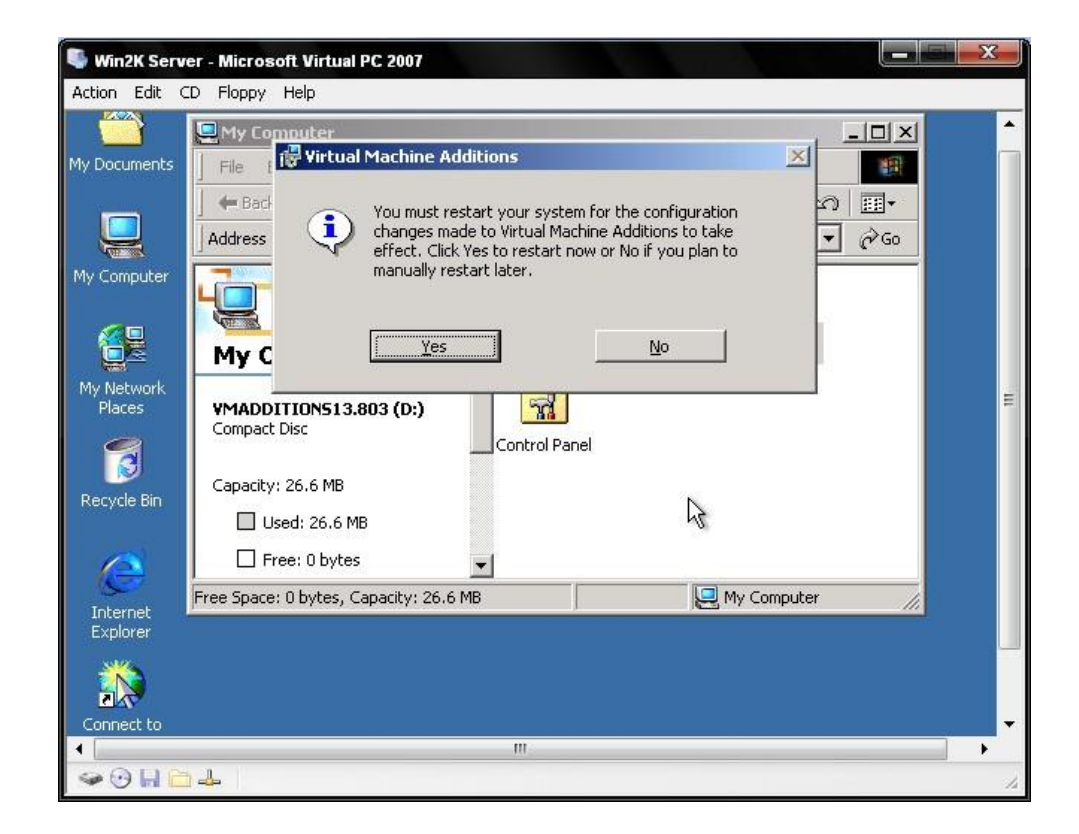

Từ bây giờ ta có thể di chuyển chuột thoải mái qua lại giữa máy ảo và máy vật lý. Để chia sẻ một thư mục hoặc ổ đĩa với máy ảo. Ở cửa sổ Microsoft Virtual PC 2007 chọn một máy ảo, sau đó mở menu Edit→Settings→Shared Folders. Khung đối thoại sau xuất hiện

| ettings for Win2K Server   |                        |                                      |                            |
|----------------------------|------------------------|--------------------------------------|----------------------------|
|                            |                        |                                      |                            |
| Setting                    | Current Value          | California Shared Folders            |                            |
| 👔 File Name                | Win2K Server           |                                      | 120                        |
| Memory                     | 256 MB                 | Folder                               | Drive                      |
| 🥪 Hard Disk 1              | Win2K Server Hard Disk |                                      |                            |
| 🗇 Hard Disk 2              | None                   |                                      |                            |
| 🗇 Hard Disk 3              | None                   |                                      |                            |
| 🧇 Undo Disks               | Disabled               |                                      |                            |
| CD/DVD Drive               | Secondary controller   |                                      |                            |
| Floppy Disk                | Auto detected          |                                      |                            |
| 🞐 COM1                     | None                   | Share Folder Remov                   | /e                         |
| 🕃 сом2                     | None                   |                                      |                            |
| 🔄 LPT1                     | None                   |                                      |                            |
| 🕹 Networking               | Network adapters:1     |                                      |                            |
| 🕗 Sound                    | Enabled                |                                      |                            |
| in Hardware Virtualization | Not available          | The virtual machine can use a sha    | red folder to access       |
| Mouse                      | Pointer integration on | information on the physical compu    | uter. Folders whose drive  |
| Shared Folders             | No folders shared      | letter is followed by an asterisk (* | ) indicate shares that are |
| Display                    | Default                | temporary.                           |                            |
| 0 Close                    | Show message           |                                      |                            |
|                            |                        |                                      |                            |
|                            |                        |                                      | Capcel                     |
|                            |                        |                                      | JK Cancer                  |

Nhấn chọn Shared Folder để chọn thư mục hoặc ổ đĩa cần chia sẻ.

| ettings for Win2K Serv                                                                                                    | er                                                                                                    |                                       | x                                                     |
|----------------------------------------------------------------------------------------------------|----------------------------------------------------------------------------------------------------|---------------------------------------|-------------------------------------------------------|
| Setting<br>File Name<br>Memory<br>Hard Disk 1<br>Hard Disk 2<br>Hard Disk 3<br>Undo Disks<br>CD/DVD Drive<br>Floppy Disk<br>CD/DVD Drive<br>Floppy Disk<br>CM1<br>CM2<br>LPT1<br>Networking<br>Sound<br>Hardware Virtualizati<br>Mouse<br>Shared Folders<br>Display<br>Close | Browse for Folder  Please select a folder to share  Desktop Demonstration My Documents My Computer Dotal Disk (C:) Data (D:) DATA (D:) DATA (D: | red folde<br>are every time<br>Cancel | rr to access<br>lers whose drive<br>e shares that arr |

Phần Drive letter sẽ là tên của ổ đĩa ánh xạ trong máy ảo. Đánh dấu ( $\sqrt{}$ ) vào lựa chọn Share every time để chia sẻ luôn hiệu lực. Sau khi đã chọn xong bấm OK

| Win2K Server -<br>Action Edit CD    | Microsoft Virtual PC 2007                                                                                                    | 3 |
|-------------------------------------|----------------------------------------------------------------------------------------------------|---|
| My Documents<br>My Computer         | Image: My Computer     Image: Search     Image: Search <td< th=""><th></th></td<> |   |
| My Network<br>Places<br>Recycle Bin | My Computer       3½ Floppy       Local Disk (C:) Compact Disc (D:)         Data on 'D:\' (E:)       Image: Compact Disc (D:)       Image: Compact Disc (D:)         Network Drive       Image: Compact Disc (D:)       Image: Compact Disc (D:)         Capacity: 59.5 GB       Image: Compact Disc (D:)       Image: Compact Disc (D:)                                                                                                    |   |
| Internet<br>Explorer                | Used: 55.4 GB  Free: 4.05 GB  Free Space: 4.05 GB, Capacity: 59.5 GB  My Computer                                                                                                    |   |
| Connect to<br>the Internet          | 🍎 🕼 🗍 💷 Local Disk (C:) 🛛 🖳 My Computer 🔍 🌾 8:09 Pr                                                                                                    | 4 |

Từ giờ ta có thể truy xuất dữ liệu trên máy ảo từ máy vật lý như một ổ đĩa cứng bình thường của nó.

# Chương 3: MỘT SỐ ỨNG DỤNG THỬ NGHIỆM TRÊN LAN ẢO

## 3.1. Truy nhập CSDL SQL server

Đây là chương trình dạng clients/server. Chương trình bao gồm hai mô đun server và clients

- Phía server :

- + Cài SQL server 2000
- + Tạo CSDL
- + Tạo bí danh cho CSDL trong ODBC

- Phía client :

+ Cài phần mềm Visual Basic

+ Xây dựng mô đun chương trình truy nhập CSDL, kết nối đến SQL server thông qua ODBC, lấy dữ liệu và hiển thị.

Hình dưới là kết quả của chương trình

|    | Server - Microsoft Virtual F<br>Action Edit CD Floppy Help<br>SQL Server Enterprise Manag<br>Console Window Help<br>Console Window Help                                                                                                    | er<br>5QL Servers\SQL Server<br>⇒ → €  ₪ № >                                                                                 | Group\SERVER (Wind                  | dows NT)\Datab                                                               | ases\QLkhoh                                                                                                    |                                                                                                    |                                                                                                    | MP3<br>Ref<br>MP3<br>33296c3                                                             | )<br>) 8<br>75f Ma |
|----|----------------------------------------------------------------------------------------------------|----------------------------------------------------------------------------------------------------|-------------------------------------|------------------------------------------------------------------------------|----------------------------------------------------------------------------------------------------|----------------------------------------------------------------------------------------------------|----------------------------------------------------------------------------------------------------|------------------------------------------------------------------------------------------|--------------------|
|    | Tree                                                                                                    | Tables 24 Ite                                                                                                    | Client - Micros<br>Action Edit CD F | oft Virtual PC<br>loppy Help<br>xuat<br>Zoom 100%                            | 2007                                                                                                    |                                                                                                    |                                                                                                    |                                                                                          |                    |
| ß  | Image: second second | sopx           px01           px02           px03           px04           px05           px06           px07           px08 |                                     |                                                                              | -                                                                                                    | Th«ng ti                                                                                             | n hµng                                                                                                    | xuÊt                                                                                     |                    |
|    | mh09 NV09<br>mh10 NV10<br>mh11 NV11<br>mh12 NV12                                                                                                    | px09<br>px10<br>px11<br>px12                                                                                                 |                                     | M∙hµng<br>mh01 N                                                             | M·NV SèP<br>IV01 p×01                                                                                                    | X Ngµy xuÊt<br>2/26/2006                                                                             | <b>Sè l-îng §</b><br>940 Tă                                                                                                    | <b>n VT   T³n</b><br>àn CLinK                                                            | nµng<br>e 1        |
| Ac | Start C C C C C C C C C C C C C C C C C C C                                                                                                    | QL Server Enterprise                                                                                                    | Pages: M 1                          | mh02 N<br>mh03 N<br>mh04 N<br>mh05 N<br>mh06 N<br>mh06 N<br>mh08 N<br>mh09 N | IV02         px02           IV03         px03           IV04         px04           IV05         px05           IV06         px06           IV07         px07           IV08         px07           IV09         px08           IV09         px08 | 12/5/2006<br>12/5/2006<br>5/14/2006<br>5/14/2006<br>5/15/2006<br>5/15/2006<br>5/15/2006<br>5/17/2006 | 683         Tá           115         Tá           892         Tá           517         Tá           100         Tá           1824         Tá           449         Tá           309         Tá | àn Ngô h<br>àn Sắn Bản Gạo T<br>àn Qạo T<br>àn Xi măi<br>àn Urê a<br>àn Thép I<br>àn Săn | at 2<br><u> </u>   |
|    | N                                                                                                    | And the state                                                                                                    | Start 🛛 🚮 🏀                         | 🗯 🗍 🔂 Chu                                                                    | ong trinh quan ly                                                                                                    | kho 🔀 Thong                                                                                          | ke hang xuat                                                                                                    | <b>∢</b> €∰ <b>€₀</b> ¶                                                                  | <b>)</b> 9:51 F    |

## 3.2. Truy nhập CSDL Web trên LAN ảo

- Phía server :
  - + Xây dựng trang Web
  - + Cài đặt dịch vụ IIS
  - + Dưa trang Web lên dịch vụ IIS
- Phía client :
  - + Mở trình duyệt Web (Internet Explorer)
  - + Truy nhập trang Web thông qua địa chỉ của Website
  - + Hiển thị nội dung trang Web nhận được

Hình dưới là kết quả của chương trình

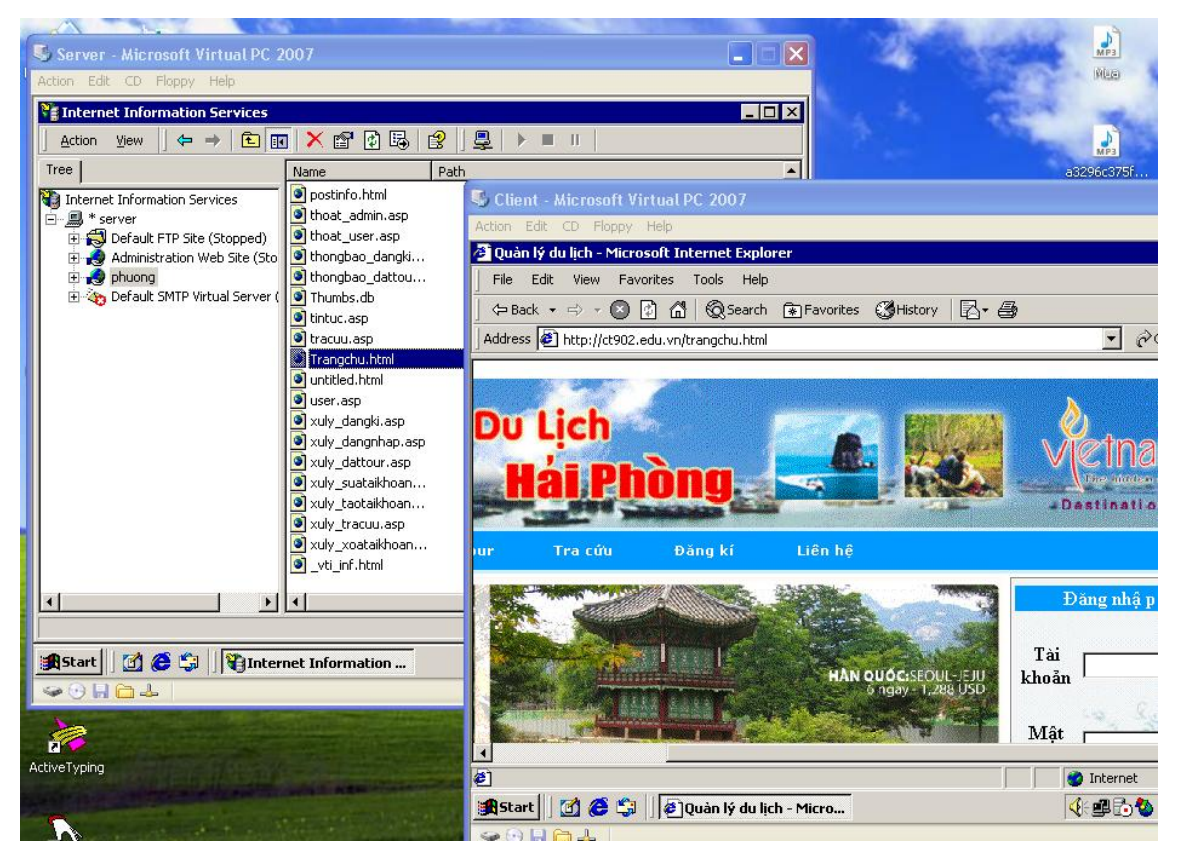

#### 3.3. Chat trên LAN ảo

- Phía server :
  - + Cài phần mềm trình dịch JDK
  - + Xây dựng mô đun chat server dạng application
  - + Xây dựng mô đun chat client dạng applet
  - + Cài đặt dịch vụ IIS
  - + Đưa môn đun chat client lên IIS
- Phía client :
  - + Chỉ cần có duy nhất trình duyệt Web

#### Hình dưới là kết quả của chương trình

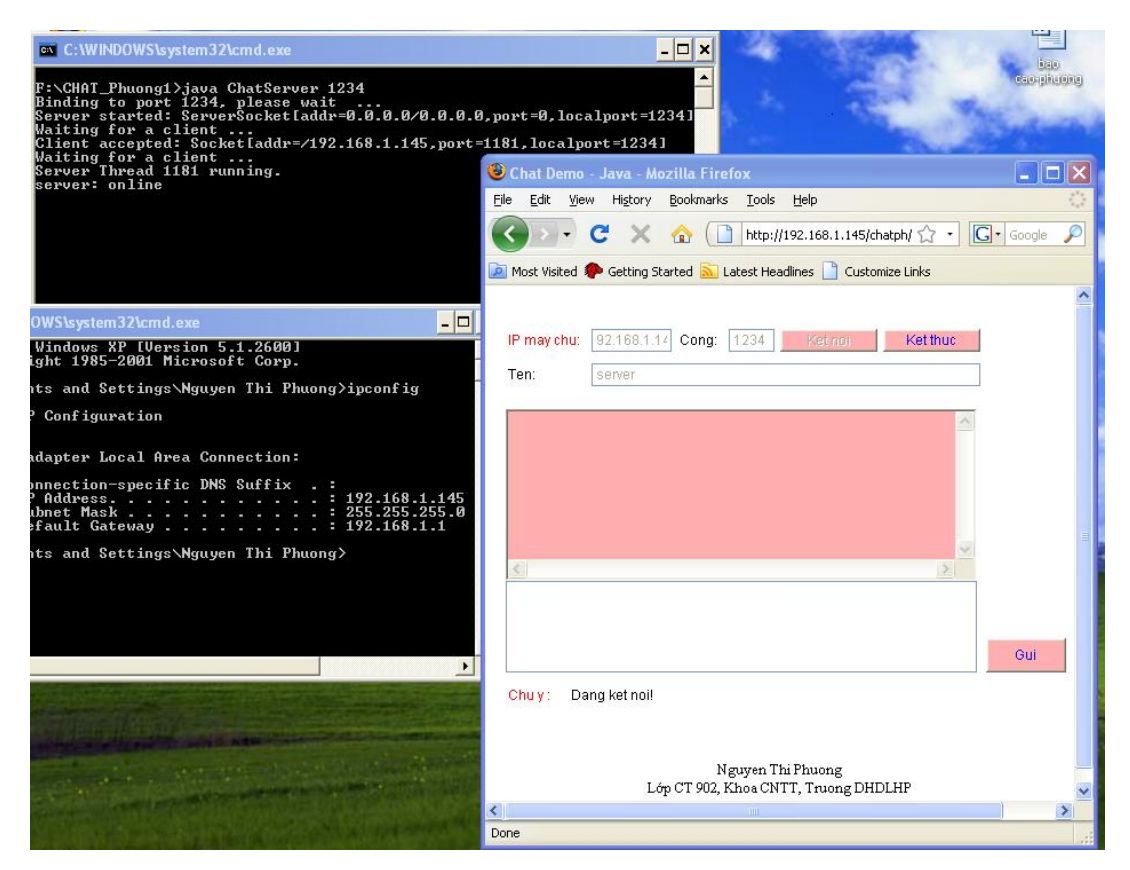

#### Hình 3.3.1. Mô đun server

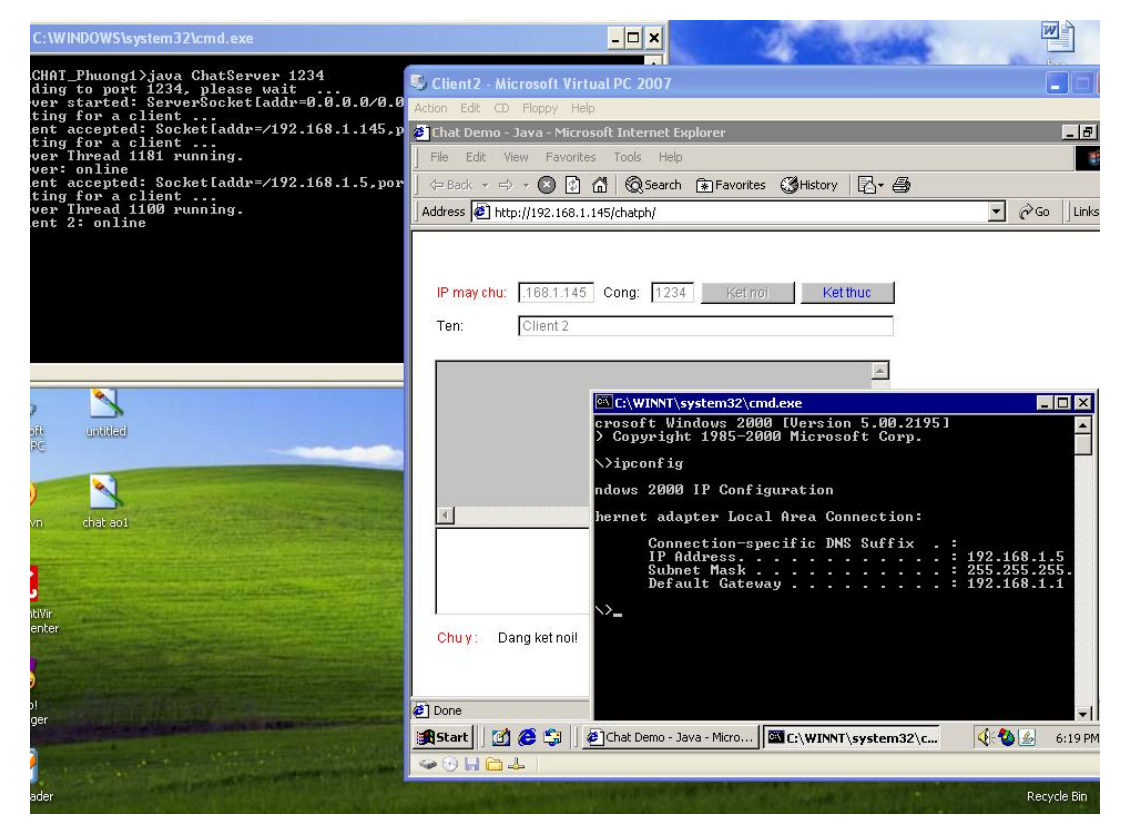

Hình 3.3.2 Mô đun Client

Sinh viên: Nguyễn Thị Phượng - Lớp CT902

| F:\CHAT_Phuong1>java ChatServer 1234<br>Binding to port 1234, please wait<br>Server started: ServerSocket[addr=0.0.0.0/0.0.0.0,port=0,localport=1<br>Maiting for a client<br>Server Thread 1181 running.<br>Server: online<br>Client accepted: Socket[addr=/192.168.1.5,port=1100,localport=12:<br>Maiting for a client<br>Server: Intread 1181 running.<br>Server: Intread 1100 running.<br>Client 2: online<br>Server: Xin chao !<br>Client 2: hello ! | et =12341<br>12341<br>341<br>bosoft Virtual PC 2007<br>idopy Help                                                         |
|----------------------------------------------------------------------------------------------------|----------------------------------------------------------------------------------------------------|
| 🕽 Chat Demo - Java - Mozilla Firefox                                                                                                    | Chat Demo - Java - Microsoft Internet Explorer                                                                            |
| Elle Edit View History Bookmarks Tools Help                                                                                                    | File Edit View Favorites Tools Help                                                                                       |
| 🔇 🖸 🗸 🏠 🚺 http://192.168.1.145/chatpl 🏠 🔹 💽 • Google 🔎                                                                                                    |                                                                                                    |
| 🧕 Most Visited 🏟 Getting Started 🔝 Latest Headlines 📋 Customize Links                                                                                                    |                                                                                                    |
| IP may chu: 92.168.1.14 Cong: 1234 Kernol Ket thuc                                                                                                    | IP may chu:         168.1.145         Cong:         1234         Ket moi         Ket thuc           Ten:         Client 2 |
| Ten: server                                                                                                    | server: xin chào I                                                                                                    |
| Client 2: online<br>server: xin chảo I<br>Client 2: hello I                                                                                                    |                                                                                                    |
| Gui                                                                                                    |                                                                                                    |
| Chuy: Dang ket noi!                                                                                                    |                                                                                                    |
|                                                                                                    | 🖉 Done 🔮 Internet                                                                                                    |

Hình 3.3.3. Thực hiện chat giữa 2 mô đun với nhau

## NHẬN XÉT

Hệ điều hành được sử dụng phổ biến nhất trên máy tính cá nhân hiện nay là hệ điều hành WindowsXP. Với hệ điều hành này khi chạy các chương trình ứng dụng mạng trên một máy thì định danh của máy tính sử dụng được chỉ là localhost chứ không sử dụng được định danh là địa chỉ IP (như vậy chúng ta phải nối mạng máy tính vật lý - điều này nhiều khi là rất khó khăn và bất tiện). Giải pháp ở đây đơn giản hơn là sử dụng mạng LAN ảo trên một máy tính vật lý. Quá trình chạy các chương trình ứng dụng mạng như truy nhập CSDL SQL server, truy nhập Web hay chat trên LAN ảo...không có gì khác so với làm trên mạng LAN thật. Điều này rất có ý nghĩa với các đối tượng có điều kiện thực hành mạng còn nhiều hạn chế.

Sử dụng LAN ảo trong giảng dạy lý thuyết cũng như thực hành cài đặt, cấu hình mạng hoạt động theo mô hình Clients/Server giúp cho người học dễ dàng theo dõi và nắm bắt được các thao tác thực hiện ở cả hai phía Server và Clients vì hai nội dung này được trình bày song song trong cùng một màn hình.

## KẾT LUẬN

Đề tài "*Cài đặt và cấu hình mạng LAN ảo trên một máy tính vật lý*" có ý nghĩa ứng dụng thực tiễn cao, đáp ứng tốt các yêu cầu trong giảng dạy và học tập các kiến thức có liên quan đến mạng máy tính. Việc cài đặt thử nghiệm các phần mềm mới cũng như thử nghiệm các chương trình ứng dụng mạng trên LAN ảo có tính an toàn cao và sát với mô hình trong thực tế, hạn chế tối đa những sự cố đáng tiếc do hạn chế về kinh nghiệm của người thực hành gây ra.

Về lý thuyết đồ án đã trình bầy một cách có hệ thống và tỉ mỉ cơ sở lý thuyết, cách thức xây dựng và quản trị một mạng LAN ảo hoạt động theo mô hình Clients/Server.

Về thực nghiệm đồ án đã trình bầy chi tiết các bước cài đặt và cấu hình các dịch vụ mạng trên phía Server cũng như phía Clients bằng các hình ảnh dễ hiểu và dễ dàng thực hiện với hiệu quả cao cùng với một số ứng dụng mạng khác trên LAN ảo.

Mặc dù đã có nhiều cố gắng trong việc nghiên cứu và thực hiện đề tài, song do thời gian và năng lực còn hạn chế, nên đồ án không tránh khỏi những thiếu sót. Rất mong đựợc thầy cô và các bạn đóng góp ý kiến để đồ án được hoàn thiện hơn.

# TÀI LIỆU THAM KHẢO

## Tài liệu tiếng Việt

[1]. Mạng máy tính -Trung tâm CNTT - Đại học Quốc Gia TPHCM.

[2]. Mạnh máy tính nguyên tắc hoạt động và đánh giá hiệu suất - Vũ Duy Lợi - Nhà xuất bản Đại học Quốc Gia Hà Nội

#### Website

- [1]. http://www.quantrimang.com
- [2]. http://www.microsoft.com/windows/downloads/virtualpc/default.mspx